#### Evaluates: MAX17851

#### **General Description**

The MAX17851 evaluation kit (EV kit) is used to demonstrate the features and capabilities of the MAX17851 SPI to UART safety monitoring bridge. With communication established, control of the MAX17851 EV kit is executed through the EV kit graphical user interface (GUI) on the host PC. The GUI is Windows XP®-, Windows Vista®-, Windows® 7-, and Windows 10-compatible and is available through your local Maxim Integrated sales office.

The MAX17851 EV kit design provides a convenient platform for evaluating the features and functions of the IC, in addition to the IC's electrical parameters. The EV kit with vertical communication connectors enables the user to quickly build and evaluate the universal asynchronous receiver transmitter (UART) specially designed to interface with Maxim's battery management data acquisition system.

#### **Benefits and Features**

- Provides a Convenient Platform for Evaluating the Features and Functions of the MAX17851
- Versatile GUI Interface for Features Evaluation
- Plug-and-Play Architecture for Rapid System
   Prototyping
- Proven PCB Layout
- Fully Assembled and Tested

#### MAX17851 EV Kit Files

| FILE                                                | DESCRIPTION                                 |
|-----------------------------------------------------|---------------------------------------------|
| MAX1785X_EV kit_Installer.exe                       | Software: Graphical<br>User Interface (GUI) |
| MAX17851_DUAL_SAFEMON_<br>EVKIT_C_MARKETING_SCH.pdf | Schematic File pdf                          |
| MAX17851_DUAL_SAFEMON_<br>EVKIT_C_MARKETING_PCB.pdf | PCB Layout File pdf                         |

#### Ordering Information appears at end of data sheet.

Windows, Windows XP, and Windows Vista are registered trademarks and registered service marks of Microsoft Corporation.

#### **Quick Start (Single UART)**

This procedure describes the setup and initialization of a MAX17851 module in a single-UART communication mode. The user may choose to use a different configuration depending on their requirements and testing needs.

**Note:** The MAX32625PICO# that is included in the MAX17851 EV kit package is not required for evaluation.

#### **Required Hardware**

- One MAX17851 EV kit (includes the MAX32620 interface board)
- User-supplied Windows XP-, Windows Vista-, Windows 7-, or Windows 10-compatible PC with a spare USB port

**Note:** In the following sections, software-related items are in bold. Text in **bold** refers to items directly from the EV kit software. Text in **bold and underlined** refers to items from the Windows operating system.

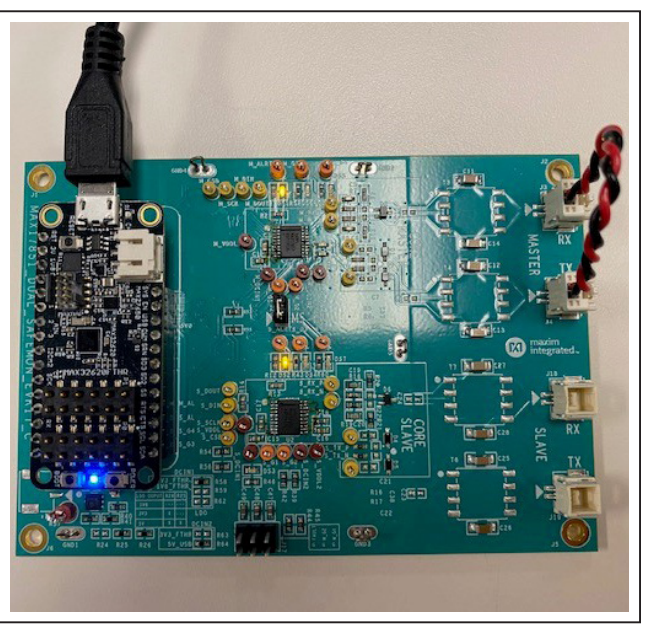

Figure 1. MAX17851 EV kit

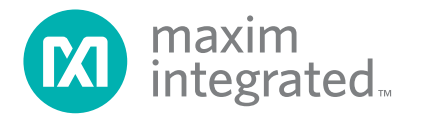

#### Evaluates: MAX17851

#### Procedure

The MAX17851 EV kit is fully assembled and functionally tested prior to shipment. Follow the steps below to become acquainted with the MAX17851 EV kit and initialize the single-UART EV kit communication.

- Install the MAX17851 EV kit software on your computer by running the MAX1785X\_EV kit\_Installer. exe.
- 2) Follow the on-screen instructions shown in the popup window in Figure 2.

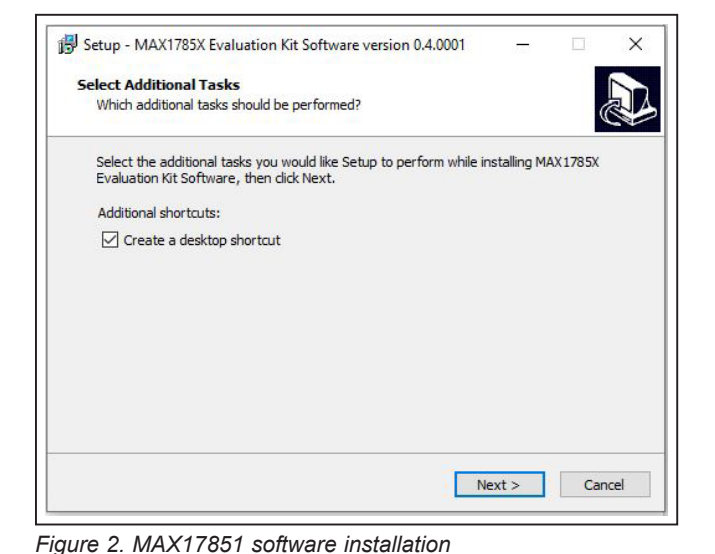

3) Click the **Install** button to confirm the installation of the MAX1785X GUI.
4) After a successful installation of the MAX1785X

- 4) After a successful installation of the MAX1785X GUI, a window is displayed for the installation of the required MINIQUSB and FTHR drivers. Administrator privileges are required to install the USB device driver on Windows XP, Windows Vista, Windows 7, and Windows 10.
- 5) Click **Next** in the device driver installation wizard window.

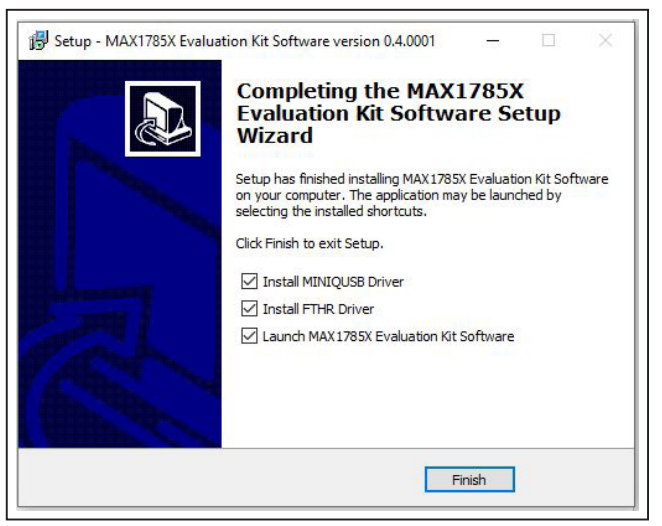

Figure 4. MAX17851 completed software installation

Setup - MAX1785X Evaluation Kit Software version 0.4.0001 — ×

Ready to Install
Setup is now ready to begin installing MAX1785X Evaluation Kit Software on your computer.

Click Install to continue with the installation, or click Back if you want to review or change any settings.

Additional tasks:
Additional asks:
Create a desktop shortcut

Cereate a desktop shortcut

Cancel

Cancel

Figure 3. MAX17851 confirm software installation.

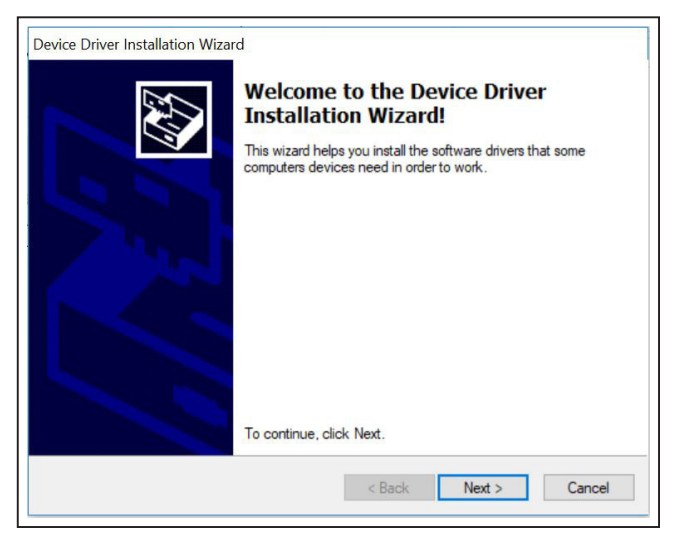

Figure 5. MAX17851 driver installation

### Evaluates: MAX17851

- 6) Once the installation of the **MINIQUSB** is completed, click **Finish**.
- 7) Click **Next** to confirm the installation of the **FTHR** driver.
- Connect the MAX32620 to the J25 and J26 headers on the MAX17851 EV kit.
- 9) On the MAX17851 EV kit, connect the 2-wire red/ black loopback cable from J3 to J4.
- Start the MAX1785X EV KIT software by opening its icon in the Start Programs menu. Select the MAX17853 target device and click Confirm.
- The EV kit GUI software automatically establishes communication with the MAX32620 interface. The status bar at the bottom of the GUI displays Maxim 32620 BMS USB to serial 00.01.xx and UART Not Initialized (see Figure 24). With the MAX32620 detected, the user can proceed to the next step.
- 12) In the **Communication** tab (Figure 24), select the **MAX17851** radio button.
- 13) Click on the Single-UART radio button (Figure 24).
- 14) Select the Initialization tab (Figure 25).
- 15) Click the Wakeup button.

| Completing the De<br>Installation Wizard                                                               | evice Driver<br>1                                                                  |
|----------------------------------------------------------------------------------------------------|------------------------------------------------------------------------------------|
| The drivers were successfully in<br>You can now connect your devi<br>came with instructions, please re | stalled on this computer.<br>ce to this computer. If your device<br>ad them first. |
| Driver Name                                                                                            | Status<br>Ready to use                                                             |
| Maxim Integrated Produ                                                                                 | Ready to use                                                                       |

Figure 6. MAX17851 MINIQUSB installation complete

- 16) Verify that the communication is established with the MAX17851. The **Event Log** will read Wakeup successful.
- 17) The EV kit is now ready for further evaluation.

| beatherDriver Setup                             |                     | 1.5-63       |                 | ×                       |
|-------------------------------------------------|---------------------|--------------|-----------------|-------------------------|
| Serial Port Driver Installation<br>Instructions |                     |              | maxir<br>integr | n<br>rated <sub>™</sub> |
| After Clicking "Next" the Serial driv           | er will be installe | d on your PC |                 |                         |
|                                                 |                     |              |                 |                         |
|                                                 |                     |              |                 |                         |
|                                                 |                     |              |                 |                         |
|                                                 |                     |              |                 |                         |
|                                                 |                     |              |                 |                         |
|                                                 | < <u>B</u> ack      | Next         | >               | <u>Cancel</u>           |

Figure 7. MAX17851 FTHR driver installation

| 🔞 Target Device      | - | × |
|----------------------|---|---|
| Select Target Device |   |   |
| • MAX17853           |   |   |
| MAX17852             |   |   |
| MAX17854             |   |   |
| Confirm              | n |   |

Figure 8. Target device

#### **Evaluation Procedures**

This section gives the user step-by-step procedures for functional evaluation of the MAX17851 using the GUI.

#### **Commanded Operation**

This procedure details the process for using the GUI to send and receive UART commands using the **Commanded Operation** tab.

| DC                          | DE0 EN                       | ITA CTAT                   | UT                   | OT                 | 01/              | 187 | 00         | Error Counts   | Other     | LOOM         | MAX17851 TX Paus        |
|-----------------------------|------------------------------|----------------------------|----------------------|--------------------|------------------|-----|------------|----------------|-----------|--------------|-------------------------|
| AULT DC                     | PEC PN                       | IEA STAI                   | U                    | 01                 | 00               | 00  | UC         | 0 0 0          | 0         | 0            | TX Pause En             |
| munication Initialization ( | General Configuration Voltag | ge Measurements Thresholds | s Alerts/Status Cell | Balance Read/Write | MAX17851         |     |            |                |           |              |                         |
| ALERTB O GPIO3 O GF         | 2104                         |                            |                      | Commanded          | d Operation Mode |     |            |                | Active De | evice Master | Single UART (Defau      |
| nmanded Operation Sleep     | o Mode Safe Monitoring Mod   | de HIL Alerts/Status MAX   | K17851 Register Map  |                    |                  |     |            |                |           |              |                         |
| DEVCOUNT UART Messag        | e Transmission               |                            |                      |                    |                  |     |            |                |           |              | Settings<br>Clear I SSM |
| 1 *                         | <u></u>                      |                            |                      |                    |                  |     |            |                |           | Load Hel     | SWPOR                   |
| Eg. 02, 12,00,0             | 0                            |                            |                      |                    |                  |     |            |                |           |              |                         |
|                             |                              |                            |                      |                    |                  |     |            |                |           |              |                         |
|                             |                              |                            |                      |                    |                  |     |            |                |           |              |                         |
|                             |                              |                            |                      |                    |                  |     |            |                |           |              |                         |
|                             |                              |                            |                      |                    |                  |     |            |                |           |              |                         |
|                             |                              |                            |                      |                    |                  |     |            |                |           |              |                         |
|                             |                              |                            |                      |                    |                  |     |            |                |           |              |                         |
|                             |                              |                            |                      |                    |                  |     |            |                |           |              |                         |
|                             |                              |                            |                      |                    |                  |     |            |                |           |              |                         |
|                             |                              |                            |                      |                    |                  |     |            |                |           |              |                         |
|                             |                              |                            |                      |                    |                  |     |            |                |           |              |                         |
|                             |                              |                            |                      |                    |                  |     |            |                |           |              |                         |
|                             |                              |                            |                      |                    |                  |     |            |                |           |              |                         |
|                             |                              |                            |                      |                    |                  |     |            |                |           |              |                         |
|                             |                              |                            |                      |                    |                  |     |            |                |           |              |                         |
|                             |                              |                            |                      |                    |                  |     |            |                |           |              |                         |
|                             |                              |                            |                      |                    |                  |     |            |                |           |              |                         |
|                             |                              |                            |                      |                    |                  |     |            |                |           |              |                         |
|                             |                              |                            |                      |                    |                  |     |            |                |           |              |                         |
|                             |                              |                            |                      |                    |                  |     |            |                |           |              |                         |
|                             |                              |                            |                      |                    |                  |     |            |                |           |              |                         |
|                             |                              |                            |                      |                    |                  |     |            |                |           |              |                         |
|                             |                              |                            |                      |                    |                  |     |            |                |           |              |                         |
|                             |                              |                            |                      |                    |                  |     |            |                |           |              |                         |
|                             |                              |                            |                      |                    |                  |     |            |                |           |              |                         |
|                             |                              |                            |                      |                    |                  |     |            |                |           |              |                         |
|                             |                              |                            |                      |                    |                  |     |            |                |           |              | Run Sequence            |
|                             |                              |                            |                      |                    |                  |     |            |                |           |              | Run Sequence            |
| .SSM Status                 |                              |                            |                      |                    |                  |     |            |                |           |              | Run Sequence            |
| .SSM Status                 | ALDIDOLT 1771                | 6 EDB 000                  | NI EDD - V           | BTBOLYT EBD        |                  |     | 0000000 07 |                |           |              | Run Sequence            |
| .SSM Status<br>RX_READY     | ALRTPCKT_STATU               | S_ERR COM                  | M_ERR AL             | RTPCKT_ERR         | COMM_MSMTCH_EF   | R   | COMMAND_OP | ALVECOUNT_ERR  |           | HW_ERR       | Run Sequence            |
| SSM Status<br>RX_READY      | ALRTPCKT_STATU:              | S_ERR COM                  | M_ERR AL             | RTPCKT_ERR         | COMM_MSMTCH_EF   | XR. | COMMAND_OP | ALIVECOUNT_ERR |           | HW_ERR       | Run Sequence            |
| SSM Status<br>RX_READY      | ALRTPCKT_STATU               | S_ERR COM                  | M_ERR AL             | RTPCKT_ERR         |                  | R   | COMMAND_OP | ALVECOUNT_ERR  |           | HW_ERR       | (Run Sequence           |

Figure 9. Commanded Operation tab

#### Evaluates: MAX17851

#### **Procedure:**

- Set up hardware and run GUI according to the <u>Quick</u> <u>Start (Single UART)</u> section. Wakeup Successful must be displayed in the Event Log on the Initialization tab (Figure 25).
- 2) Select the **MAX17851** tab (Figure 26) and verify that the current mode is **Commanded Operation Mode**.
- 3) Select **1** from the **DEVCOUNT** drop-down menu.
- Write 02,12,00,00 under the UART Message Transmission text box. This is a WRITEALL command to register 0x12 with data 0x0000. Click the Load button to log the specified command onto the sequence log.
- 5) Observe that the GUI calculates the required length and PEC for the user.
- 6) Click the **Run Sequence** button to initiate the transmission of the UART commands.
- 7) The received message is displayed in the **Receive Buffer** field.

| Data Check Byte      |                                                                                                    |                                                                           |                                                                                                    |                                                         |                                                                                                    |                                                                                                    |                                                                                                    |                                                                                                    |                                                                                |                                                                                                    |                                                                                                    | Error Co                                                                                                    | unts                                                                                                    |                                                                                                    |                                                                                                    | MAX17851 TX Pause                                                                                                    |
|----------------------|----------------------------------------------------------------------------------------------------|---------------------------------------------------------------------------|----------------------------------------------------------------------------------------------------|---------------------------------------------------------|----------------------------------------------------------------------------------------------------|----------------------------------------------------------------------------------------------------|----------------------------------------------------------------------------------------------------|----------------------------------------------------------------------------------------------------|--------------------------------------------------------------------------------|----------------------------------------------------------------------------------------------------|----------------------------------------------------------------------------------------------------|----------------------------------------------------------------------------------------------------|----------------------------------------------------------------------------------------------------|----------------------------------------------------------------------------------------------------|----------------------------------------------------------------------------------------------------|----------------------------------------------------------------------------------------------------|
| DC                   | PEC                                                                                                    |                                                                           | FME                                                                                                    | ٩                                                       |                                                                                                    | STAT                                                                                                    | UT                                                                                                    | OT                                                                                                    | OV                                                                             | UV                                                                                                    | oc                                                                                                    | MQP                                                                                                    | DCPEC AC                                                                                                    | Other                                                                                                    | LSSM                                                                                                    | TX Pause En                                                                                                    |
|                      |                                                                                                    |                                                                           |                                                                                                    |                                                         |                                                                                                    |                                                                                                    |                                                                                                    |                                                                                                    |                                                                                |                                                                                                    |                                                                                                    | 0                                                                                                    | 0 0                                                                                                    | 0                                                                                                    | 0                                                                                                    |                                                                                                    |
| ion Initialization ( | General Confi                                                                                                    | guration                                                                  | Voltage                                                                                                    | Measu                                                   | rements                                                                                                    | Thresholds Ale                                                                                                    | erts/Status Cell Balan                                                                                                    | e Read/Write                                                                                                    | MAX17851                                                                       |                                                                                                    |                                                                                                    |                                                                                                    |                                                                                                    |                                                                                                    |                                                                                                    |                                                                                                    |
|                      | 204                                                                                                    |                                                                           |                                                                                                    |                                                         |                                                                                                    |                                                                                                    |                                                                                                    | Commander                                                                                                    | d Operation Mode                                                               |                                                                                                    |                                                                                                    |                                                                                                    |                                                                                                    | Active [                                                                                                    | Device Mast                                                                                                    | er Single UART (Defaul                                                                                                    |
|                      |                                                                                                    |                                                                           |                                                                                                    | 1                                                       | 1                                                                                                    |                                                                                                    |                                                                                                    |                                                                                                    |                                                                                |                                                                                                    |                                                                                                    |                                                                                                    |                                                                                                    |                                                                                                    |                                                                                                    |                                                                                                    |
| d Operation Sleep    | o Mode Safe                                                                                                    | Monitorin                                                                 | g Mode                                                                                                    | HIL                                                     | Alerts                                                                                                    | /Status MAX1785                                                                                                    | 1 Register Map                                                                                                    |                                                                                                    |                                                                                |                                                                                                    |                                                                                                    |                                                                                                    |                                                                                                    |                                                                                                    |                                                                                                    |                                                                                                    |
|                      |                                                                                                    |                                                                           |                                                                                                    |                                                         |                                                                                                    |                                                                                                    |                                                                                                    |                                                                                                    |                                                                                |                                                                                                    |                                                                                                    |                                                                                                    |                                                                                                    |                                                                                                    |                                                                                                    | Settings                                                                                                    |
| UNT UART Messag      | e Transmissi                                                                                                    | on                                                                        |                                                                                                    |                                                         |                                                                                                    |                                                                                                    |                                                                                                    |                                                                                                    |                                                                                |                                                                                                    |                                                                                                    |                                                                                                    |                                                                                                    |                                                                                                    |                                                                                                    | Clear LSSM                                                                                                    |
| Fa: 02 12 00 0       | 0                                                                                                    |                                                                           |                                                                                                    |                                                         |                                                                                                    |                                                                                                    |                                                                                                    |                                                                                                    |                                                                                |                                                                                                    |                                                                                                    |                                                                                                    |                                                                                                    |                                                                                                    | Load                                                                                                    | elp SWPOR                                                                                                    |
| Buffer Le            | ength Comm                                                                                                    | and                                                                       |                                                                                                    |                                                         |                                                                                                    |                                                                                                    |                                                                                                    |                                                                                                    |                                                                                |                                                                                                    |                                                                                                    |                                                                                                    |                                                                                                    |                                                                                                    |                                                                                                    |                                                                                                    |
| Transmit Buffer 05   | 02                                                                                                    | 12                                                                        | 00                                                                                                    | 00                                                      | 9E                                                                                                    |                                                                                                    |                                                                                                    |                                                                                                    |                                                                                |                                                                                                    |                                                                                                    |                                                                                                    |                                                                                                    |                                                                                                    |                                                                                                    |                                                                                                    |
|                      |                                                                                                    |                                                                           |                                                                                                    |                                                         |                                                                                                    |                                                                                                    |                                                                                                    |                                                                                                    |                                                                                |                                                                                                    |                                                                                                    |                                                                                                    |                                                                                                    |                                                                                                    |                                                                                                    |                                                                                                    |
| Receive Duller IW    | 4 02                                                                                                    | 12                                                                        | 00                                                                                                    | 00                                                      | 04                                                                                                    | Ab                                                                                                    |                                                                                                    |                                                                                                    |                                                                                |                                                                                                    |                                                                                                    |                                                                                                    |                                                                                                    |                                                                                                    |                                                                                                    |                                                                                                    |
|                      |                                                                                                    |                                                                           |                                                                                                    |                                                         |                                                                                                    |                                                                                                    |                                                                                                    |                                                                                                    |                                                                                |                                                                                                    |                                                                                                    |                                                                                                    |                                                                                                    |                                                                                                    |                                                                                                    |                                                                                                    |
|                      |                                                                                                    |                                                                           |                                                                                                    |                                                         |                                                                                                    |                                                                                                    |                                                                                                    |                                                                                                    |                                                                                |                                                                                                    |                                                                                                    |                                                                                                    |                                                                                                    |                                                                                                    |                                                                                                    |                                                                                                    |
|                      | Jan Check Hyle<br>DC<br>Initialization 4<br>C GPI03 G GF<br>4 Operation Sileer<br>14 Operation Sileer<br>14 Operation Sileer<br>15 GPI03 GF<br>15 GPI03 GF<br>15 GPI03 | Alan Check Bye<br>DC PEC<br>PEC<br>PEC<br>PEC<br>PEC<br>PEC<br>PEC<br>PEC | Alla Lheck Hyle<br>PEC<br>PEC<br>PEC<br>PEC<br>All Initialization General Configuration<br>G GPIO3 G GPIO4<br>d Operation Sleep Mode Safe Monitorin<br>INT UART Message Transmission<br>Eg 02,12,00,00<br>Buffer Length Command<br>Transmit Buffer 05 02 12<br>Receive Buffer N/A 02 12 | Alab Check Hyle PEC PEC PEC PEC PEC PEC PEC PEC PEC PEC | Alla Check Hyle PEC PEC FMEA PEC FMEA PEC FMEA PC PEC FMEA PC FMEA PC FMEA PC PEC FMEA PC FMEA PC FMEA | Alla Lheck Byte<br>DC PEC FMEA<br>PEC FMEA<br>PEC FMEA<br>PEC FMEA<br>MALE PEC FMEA<br>Voltage Measurements<br>© GPI03 ● GPI04<br>d Operation Sleep Mode Safe Monitoring Mode HIL Alerts<br>UNT UART Message Transmission<br>Egr 02,12,00,00<br>Buffer Length Command<br>Transmit Buffer 05 02 12 00 00 9E<br>Receive Buffer N/A 02 12 00 00 84 | Alla Lheck Byte<br>DC PEC FMEA STAT<br>Status<br>Constrained and the state Monitoring Mode Hill Alerts/Status MAX1785<br>GPI03 	GPI04<br>d Operation Siege Mode Safe Monitoring Mode Hill Alerts/Status MAX1785<br>UNT UART Message Transmission<br>Eg. 02,12,00,00<br>Buffer Length Command<br>Fransmit Buffer 05 02 12 00 00 9E<br>Receive Buffer N/A 02 12 00 00 94 A6 | Alara Check Hyle<br>DOC PEC FMEA STAT UT<br>Initialization General Configuration Voltage Measurements Thresholds Alerts/Status Cell Balan<br>© GPIO3 © GPIO4<br>d Operation Steep Mode Safe Monitoring Mode HL Alerts/Status MAX17851 Register Map<br>UNT UART Message Transmission<br>Eg 02,12,00,00<br>Buffer Length Command<br>Fransmit Buffer NA 02 12 00 00 84 A6 | Alar Deeck Hyle<br>PEC PEC FMEA STAT UT OT<br>OT<br>OT<br>OT<br>OT<br>OT<br>OT | Alla Check Hyle<br>PEC FMEA STAT UT OT V  OV<br>O  PEC FMEA STAT UT OT V  OV<br>O  Commanded Operation Mode<br>Commanded Operation Mode<br>Commanded Operation Mode<br>Commanded Operation Mode<br>Commanded Operation Mode<br>UNT UART Message Transmission<br>Step 00, 00 O  Commanded Operation Mode<br>UNT UART Message Transmission<br>Step 02, 12, 00, 00 F  Ramman Buffer Commande Commande Comm | Value Check Hyle         PEC         FMEA         STAT         UT         OT         OV         UV           000000000000000000000000000000000000 | Value Check Hyle         PEC         FMEA         STAT         UT         OT         OV         UV         OC           Initialization         General Configuration         Voltage Measurements         Thresholds         Alerts/Status         Cell Balance         Read/Write         MAX17851           Initialization         General Configuration         Voltage Measurements         Thresholds         Alerts/Status         Cell Balance         Read/Write         MAX17851           Id Operation         Skeep Mode         Safe Montoring Mode         Hit         Alerts/Status         MAX17851 Register Map | Value Check type         PEC         FMEA         STAT         UT         OT         OV         UV         OC         MOP:or           0         General Configuration         Voltage Measurements         Thresholds         Aletris/Status         Cell Balance         Read/Write         MAX17851         0         0         0         0           10         Initialization         General Configuration         Voltage Measurements         Thresholds         Aletris/Status         Cell Balance         Read/Write         MAX17851          0         0         0         0         0         0         0         0         0         0         0         0         0         0         0         0         0         0         0         0         0         0         0         0         0         0         0         0         0         0         0         0         0         0         0         0         0         0         0         0         0         0         0         0         0         0         0         0         0         0         0         0         0         0         0         0         0         0         0         0         0 | The course of the course of t | Target converting of the state of the state of the s | Table Conversion       Note: State       Note: State        N |

Figure 10. Commanded Operation run sequence

### Evaluates: MAX17851

#### Sleep Mode

The following procedure describes how to use the GUI and EV kit to use the Sleep Mode feature of the MAX17851.

|                   | Data Che                | ck Byte                     |                     |                 |                    |                     |                 |               |     |        |     | Error Co | unts  |    |           |             | MAX17851 TO     | Pause  |
|-------------------|-------------------------|-----------------------------|---------------------|-----------------|--------------------|---------------------|-----------------|---------------|-----|--------|-----|----------|-------|----|-----------|-------------|-----------------|--------|
| FALLET            | DC                      | PEC                         | FME                 | EA S            | STAT               | UT                  | OT              | OV            | UV  | OC     |     | MQP      | DCPEC | AC | Other     | LSSM        |                 |        |
| AULT              |                         |                             |                     |                 |                    |                     |                 |               |     |        |     | 0        | 0     | 0  | 0         | 0           | TX Pause        | En     |
| munica            | tion Initia             | lization General C          | onfiguration Voltag | e Measurements  | Thresholds Alerts/ | Status Cell Balance | e Read/Write MA | X17851        |     |        |     |          |       |    |           |             |                 |        |
| ALERT             | B 🔘 GPI                 | O3 🔘 GPIO4                  |                     |                 |                    |                     | Commanded Op    | peration Mode |     |        |     |          |       |    | Active De | evice Maste | er, Single UART | (Defau |
| nmand             | ed Operat               | ion Sleep Mode              | Safe Monitoring Mod | e HIL Alerts/St | atus MAX17851 R    | legister Map        |                 |               |     |        |     |          |       |    |           |             |                 |        |
| LERT              | PCKT                    |                             |                     |                 |                    |                     |                 |               |     |        |     |          |       |    |           |             |                 |        |
| Alert F           | Packet Ma               | sking                       |                     |                 |                    |                     |                 |               |     |        |     |          |       |    |           |             |                 |        |
| ALRT              | RST                     | MSMTCH                      | CELLOVST            | CELLUVST        | BLKOVST            | BLKUVST             | AUXOVST         | AUXUVST       | PEC | INTRFC | CAL |          | CBAL  |    | FMEA      | A1          | FMEA2           |        |
|                   |                         |                             |                     |                 |                    |                     |                 |               |     |        |     |          |       |    |           |             |                 |        |
| Sleep I           | lode Scar<br>t Packet E | Delay<br>inable (Sleep Mode | 1                   |                 |                    |                     |                 | 1.5s          |     |        |     |          |       |    |           |             |                 |        |
| Sleep N           | lode Contr              | ol                          |                     |                 |                    |                     |                 |               |     |        |     |          |       |    |           |             |                 |        |
| Sleep I           | lode Cell I             | Balancing Notify            |                     |                 |                    |                     |                 | OFF (0 min)   |     |        |     |          |       |    |           |             |                 |        |
|                   |                         |                             |                     |                 |                    |                     |                 |               |     |        |     |          |       |    |           |             |                 |        |
|                   |                         |                             |                     |                 |                    |                     |                 |               |     |        |     |          |       |    |           |             |                 |        |
| Alert Pa<br>ALRTR | icket Buffe<br>ST       | и мумтсн                    | CELLOVST            | CELLUVST        | BLKOVST            | BLKUVST             | AUXOVST         | AUXUVST       | PEC | INTRFC | CAL |          | CBAL  |    | FME       | EA1         | FMEA2           |        |

Figure 11. Sleep Mode tab

#### Evaluates: MAX17851

#### **Procedure:**

- Set up hardware and run GUI according to the <u>Quick</u> <u>Start (Single UART)</u> section. Wakeup Successful must be displayed in the Event Log on the Initialization tab (Figure 25).
- 2) Select the **MAX17851** tab (Figure 26) and verify that the current mode is **Commanded Operation Mode**.
- 3) Select the Alerts/Status sub-tab (Figure 37) and then open the Alert Enables panel (Figure 38) by clicking the Alert Enables button. Click the Set All button for OPSTATE ALRTEN to command the MAX17851 to check when the device has woken up from sleep. Finally, click the Update All Devices button at the bottom and close the panel.
- 4) Select the **Sleep Mode** tab (Figure 11) and set the **Sleep Mode Cell Balancing Notify** to 30 min.

- 5) Click on the **Sleep Enable** checkbox and select the **No, Already Configured**. The MAX17851 will enter sleep mode without sending a default configuration to the daisy chain.
- 6) Observe at the top of the **Sleep Mode** tab that the **CBTIMER** increments. The current mode status displays **Sleep Mode**.
- Upon expiration of the CBTIMER, select the Alerts/ Status sub-tab (Figure 37) and observe that SLP ALRT is activated.
- Select the Sleep Mode tab and observe the status at the top of the Sleep Mode tab. The MAX17851 exited Sleep Mode and returned to Commanded Operational Mode.

|                             | Data Check Byte                                    | 9                  |                    |                    |                            |                |            |     |        |     | Error Cou | unts  |         |           | MAX17851 TX Pause        |
|-----------------------------|----------------------------------------------------|--------------------|--------------------|--------------------|----------------------------|----------------|------------|-----|--------|-----|-----------|-------|---------|-----------|--------------------------|
| FAULT                       | DC                                                 | PEC                | FMEA               | STAT               | UT                         | OT             | OV         | UV  | OC     |     | MQP       | DCPEC | AC Othe | LSSM      |                          |
|                             |                                                    |                    |                    |                    |                            |                |            |     |        |     | 0         | 0     | 0 0     | 0         | TX Pause En              |
| ni mient                    | ion Initialization                                 | Gaporal Configurat | ion Voltage Measur | omonte Thresholds  | Alorte/Statue Coll Palance | a Read Mitta   | V170E1     |     |        |     |           |       |         |           |                          |
|                             |                                                    |                    |                    |                    |                            |                |            |     |        |     |           |       |         |           |                          |
|                             | B O GPIOS O                                        | GPIO4              |                    |                    |                            | Sleen Mode - C | BTIMER: 83 |     |        |     |           |       | Active  | Device Ma | ster Single LIART (Defai |
|                             |                                                    |                    |                    |                    |                            |                |            |     |        |     |           |       |         |           |                          |
|                             |                                                    |                    |                    |                    |                            |                |            |     |        |     |           |       |         |           |                          |
| mmanda                      | d Operation                                        | Cofe Marte         | itoring Mode LIII  | Alarto/Status MAV1 | 70E1 Desister Man          |                |            |     |        |     |           |       |         |           |                          |
| mmande                      | ed Operation SI                                    | leep Mode Safe Mor | nitoring Mode HIL  | Alerts/Status MAX1 | 7851 Register Map          |                |            |     |        |     |           |       |         |           |                          |
| mmande                      | ed Operation SI                                    | leep Mode Safe Mor | hitoring Mode HIL  | Alerts/Status MAX1 | 7851 Register Map          |                |            |     |        |     |           |       |         |           |                          |
| nmande                      | ed Operation SI                                    | leep Mode Safe Mor | hitoring Mode HIL  | Alerts/Status MAX1 | 7851 Register Map          |                |            |     |        |     |           |       |         |           |                          |
| ALERTP                      | ed Operation SI<br>PCKT<br>acket Masking           | leep Mode Safe Mor | hitoring Mode HIL  | Alerts/Status MAX1 | 7851 Register Map          |                |            |     |        |     |           |       |         |           |                          |
| ALERTF<br>Alert Pa<br>ALRTF | ed Operation SI<br>PCKT<br>acket Masking<br>RST MS | SMTCH CE           | LLOVST CEL         | Alerts/Status MAX1 | 7851 Register Map          | AUXOVST        | AUXUVST    | PEC | INTRFC | CAL |           | CBAL  | FI      | IEA1      | FMEA2                    |

Figure 12. Sleep Mode default configuration

| MAX17853 Cell Balancii | ng                                                              | > |
|------------------------|-----------------------------------------------------------------|---|
| Sleep Mode requires t  | the BMS devices to enable Cell Balancing to prevent a shutdown. |   |
|                        |                                                                 |   |
| Load Default Cell Bala | ancing configuration to BMS devices                             |   |
| Load Default Cell Bala | ancing configuration to BMS devices                             |   |

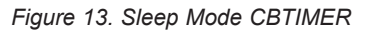

### Evaluates: MAX17851

#### Safe Monitoring Mode

This procedure details the process for using the GUI to set up the MAX17851 watchdog and enter the **Safe Monitoring Mode**.

| Dutu O                         | heck Byte                                                          |                                  |                 |                 |                      |                  |               |                |        | Error    | Counts   |       |            |                | MAX17851 TX Pause       |
|--------------------------------|--------------------------------------------------------------------|----------------------------------|-----------------|-----------------|----------------------|------------------|---------------|----------------|--------|----------|----------|-------|------------|----------------|-------------------------|
| AULT DC                        | PE                                                                 | C FM                             | IEA             | STAT            | UT                   | OT               | OV            | UV             | OC     | MQF<br>0 | P DCP    | EC AC | Other<br>0 | LSSM<br>0      | TX Pause En             |
| munication Ini                 | itialization Genera                                                | Configuration Volta              | ge Measurements | Thresholds Aler | ts/Status Cell Balan | ce Read/Write MA | X17851        |                |        |          |          |       |            |                |                         |
| ALERTB O G                     | PIO3 🔘 GPIO4                                                       |                                  |                 |                 | I                    | Commanded O      | peration Mode |                |        |          |          |       | Active D   | evice Mas      | ter, Single UART (Defau |
| mmanded Oper                   | ration Sleep Mode                                                  | Safe Monitoring Mo               | de HIL Alerts/S | atus MAX1785    | Register Map         |                  |               |                |        |          |          |       |            |                |                         |
| Configuration M                | lemory                                                             |                                  |                 |                 |                      |                  |               | Status         |        |          |          |       |            |                |                         |
|                                | Load Conf                                                          | iguration Memory                 |                 |                 |                      |                  |               | Status         |        |          |          | Watch | ndog is Di | sabled         |                         |
|                                | Verify Cont                                                        | figuration Memory                | )               |                 |                      |                  |               | Watchdog Fault | Count  |          |          |       | 0          |                |                         |
| Safe Monitoring                | Mode                                                               |                                  |                 |                 |                      |                  |               |                |        |          |          |       | SAFEM      | ON GPIO I      | Masking                 |
| SAFEMON Cor<br>Safe Monitoring | ntact Timer Delay (r<br>g Mode Scan Delay<br>fety Monitoring State | min) 1032<br>1.5s<br>rs Alert Pa | icket Masking   | 0               |                      |                  | ]             |                |        |          |          | ×     | >          | GPIO1<br>GPIO3 | GPIO2                   |
| Watchdog Cont                  | trol                                                               |                                  |                 |                 |                      |                  |               |                |        |          |          |       |            |                |                         |
| Mode                           |                                                                    |                                  |                 |                 | Windowed \           | Vatchdog         |               |                |        |          |          |       |            |                |                         |
| Watchdog Deb                   | ounce                                                              |                                  |                 |                 | 4                    |                  |               |                |        |          |          |       |            |                |                         |
| Watchdog Peri                  | od                                                                 |                                  |                 |                 | 3145.728 m           | s                |               |                |        |          |          |       |            |                |                         |
| Enable Wat                     | tchdog                                                             |                                  |                 |                 |                      |                  |               |                |        |          | Watchdog | Stall |            | Rec            | over Watchdog           |
| Alert Packet Bu                | uffer                                                              |                                  |                 |                 |                      |                  |               |                |        |          |          |       |            |                |                         |
| ALRTRST                        | MSMTCH                                                             | CELLOVST                         | CELLUVST        | BLKOVST         | BLKUVST              | AUXOVST          | AUXUVST       | PEC            | INTREC | CAL      | CE       | AL    | FM         | EA1            | FMEA2                   |

Figure 14. Safety Monitoring Mode tab

#### Evaluates: MAX17851

#### **Procedure:**

- Set up the hardware and run the GUI according to the <u>Quick Start (Single UART)</u> section. Wakeup Successful must be displayed in the Event Log on the Initialization tab (Figure 25).
- 2) Select the **MAX17851** tab (Figure 26) and verify that the current mode is **Commanded Operation Mode**.
- 3) Select the Alerts/Status sub-tab (Figure 37) and then open the Alert Enables panel (Figure 38) by clicking the Alert Enables button. Click the Set All button for OPSTATE ALRTEN to command the MAX17851 to check when the device has entered Safe Monitoring Mode. Finally, click the Update All Devices button at the bottom and close the panel.
- Select the Safe Monitoring Mode tab (Figure 14) and in the Watchdog Control group box, set the Mode to Challenge/Response Watchdog.
- From the Watchdog Debounce drop-list, select 16. This register controls the number of consecutive watchdog violations that must occur before entering Safe Monitoring Mode.
- 6) Select the **Watchdog Period** drop-down list and click on **1474.56 ms** to set the watchdog time base.

- 7) Click on the Enable Watchdog checkbox and observe at the top of the Safe Monitoring Mode tab that the Status displays Watchdog is Enabled. At this point, the MAX17851 is continuously verifying the MAX32620 operation by communicating via the SPI interface at a fixed interval.
- 8) Use the Watchdog Stall button to disable the MAX32620 watchdog and allow the MAX17851 to enter Safe Monitoring Mode. Observe that the Watchdog Fault Count starts to increment. Once the Watchdog Fault Count reaches the Watchdog Debounce, the MAX17851 will enter Safe Monitoring Mode.
- Observe at the top of the Safe Monitoring Mode tab that the current mode status displays BMS Safe Monitoring Mode.
- 10) Select the **Alerts/Status** sub-tab and observe that alerts **SAFEMON** and **WD ERR** are activated.
- 11) In the Safe Monitoring Mode tab use the Recover Watchdog button to exit Safe Monitoring Mode.
   Observe in the Status group box that the MAX17851 has exited BMS Safe Monitoring Mode and returned to Commanded Operational Mode.

| Dai          | ta Check Byte      |                     |                      |                 |                      |                      |            |                     |    | Error C | ounts |         |            |            | MAX17851 TX Pause      |
|--------------|--------------------|---------------------|----------------------|-----------------|----------------------|----------------------|------------|---------------------|----|---------|-------|---------|------------|------------|------------------------|
| FAULT DO     | C I                | PEC                 | FMEA                 | STAT            | UT                   | OT                   | OV         | UV                  | OC | MQP     | DCPEC | AC      | Other      | LSSM       |                        |
|              |                    |                     |                      |                 |                      |                      |            |                     |    | 0       | 0     | 0       | 0          | 0          | TX Pause En            |
| nmunication  | Initialization Gen | eral Configuration  | /oltage Measurements | Thresholds Ale  | erts/Status Cell Bal | ance Read/Write MAX1 | 17851      |                     |    |         |       |         |            |            |                        |
| ALERTB       |                    |                     |                      |                 |                      | BMS Safe Monito      | oring Mode |                     |    |         |       |         | Active De  | evice Mast | er, Single UART (Defau |
| mmanded (    | Operation Sleep Mo | de Safe Monitoring  | Mode HIL Alerts      | /Status MAX1785 | 1 Register Map       |                      |            |                     |    |         |       |         |            |            |                        |
| Configuratio | on Momony          |                     |                      |                 |                      |                      |            | Ctatua              |    |         |       |         |            |            |                        |
| Coningerau   | off methory        |                     |                      | -               |                      |                      |            | Status              |    |         |       | Matala  | den in Ca  | ablad      |                        |
|              | Load C             | onnguration memory  |                      | _               |                      |                      |            | Status              | L  |         |       | vvalchi | bug is En  | labled     |                        |
| (            | Verify C           | onfiguration Memory | 1                    |                 |                      |                      |            | Watchdog Fault Cour | ıt |         |       |         | 16         |            |                        |
| Safe Monito  | oring Mode         |                     |                      |                 |                      |                      |            |                     |    |         |       |         | SAFEM      | ON GPIO M  | asking                 |
| GPIO Reco    | overy Delay (mSec) | 2640                |                      |                 |                      |                      |            |                     |    |         |       |         |            |            |                        |
|              |                    |                     |                      |                 |                      |                      |            |                     |    |         |       |         | <b>v</b> ( | GPIO1      | GPIO2                  |
| SAFEMON      | Contact Timer Dela | y (min) [1032       |                      |                 |                      |                      |            |                     |    |         |       |         |            |            |                        |
|              | oring Mode Scan De | lay 1.5s            |                      |                 |                      |                      |            |                     |    |         |       | v       |            | CPIO2      | GRIOA                  |
| Safe Monito  |                    |                     |                      |                 |                      |                      |            |                     |    |         |       |         |            | 01100      | Of IO4                 |

Figure 15. Safety Monitoring Mode status

#### Evaluates: MAX17851

#### Safe Monitoring GPIO Operation

The following procedure demonstrates the use of GPIO 1 and 2 in **Safe Monitoring Mode** to provide a signal to open the BMS system HV contactors and prevent hazard-ous conditions.

#### **Procedure:**

- Set up hardware and run GUI according to the <u>Quick</u> <u>Start (Single UART)</u> section. Wakeup Successful must be displayed in the Event Log on the Initialization tab (Figure 25).
- 2) Select the **MAX17851** tab (Figure 26) and verify that the current mode is **Commanded Operation Mode**.
- Disconnect the 2-wire red/black loopback cable from J3 and J4.
- Open the Settings panel (Figure 27) by clicking the Settings button. In the GPIO Configuration group box, set GPIOs 1 and 2 to SAFEMON Active HI Output. Click the Confirm Settings button at the bottom and close the panel.
- 5) Select the Alerts/Status sub-tab (Figure 37) and then open the Alert Enables panel (Figure 38) by clicking the Alert Enables button. Click the Set All button for OPSTATE ALRTEN to command the MAX17851 to check when the device has asserted GPIO1/2. Finally, click the Update All Devices button at the bottom and close the panel.
- 6) Select the **Safe Monitoring Mode** tab (Figure 14) and in the **Safe Monitoring Mode** group box, set the

**SAFEMON Contact Timer Delay (min)** to 16 min. The **SAFEMON Contact Timer Delay (min)** will assert GPIO 1 and 2 at the expiration of the timer.

- 7) In the Watchdog Control group box, set the Mode to Challenge/Response Watchdog.
- From the Watchdog Debounce drop-list, select 1. This register controls the number of consecutive watchdog violations that must occur before entering Safe Monitoring Mode.
- 9) Select the **Watchdog Period** drop-down list and click on **6.144 ms** to set the watchdog time base.
- 10) Click on the Enable Watchdog checkbox and observe at the top of the Safe Monitoring Mode tab that the Status displays Watchdog is Enabled. At this point, the MAX17851 is continuously verifying the MAX32620 operation by communicating via the SPI interface at a fixed interval.
- 11) Use the Watchdog Stall button to disable the MAX32620 watchdog and allow the MAX17851 to enter Safe Monitoring Mode. Observe that the Watchdog Fault Count starts to increment. Once the Watchdog Fault Count reaches the Watchdog Debounce, the MAX17851 will enter Safe Monitoring Mode.
- 12) Observe that the current mode status displays **BMS Safe Monitoring Mode**.
- 13) Once the **SAFEMON Contact Timer Delay** exceeds the configured time verify that the **FAULT** alert located at the upper left corner of the GUI is activated.

|         | Data Check B      | yte                  |                       |                     |                       |                  |                 |                      |    | Error C | ounts |                |               | MAX17851 TX Pause        |
|---------|-------------------|----------------------|-----------------------|---------------------|-----------------------|------------------|-----------------|----------------------|----|---------|-------|----------------|---------------|--------------------------|
| FAULT   | DC                | PEC                  | FMEA                  | STAT                | UT                    | OT               | OV              | UV                   | OC | MQP     | DCPEC | C AC Ot<br>0 0 | her LSSM<br>0 | TX Pause En              |
| munica  | ation Initializat | on General Configura | tion Voltage Measurer | nents Thresholds    | Alerts/Status Cell Ba | lance Read/Write | WAX17851        |                      |    |         |       |                |               |                          |
| ALER    | rb 🔘 gpios (      | GPIO4                |                       | 1                   |                       | BMS Safe M       | lonitoring Mode |                      |    |         |       | Act            | ive Device Ma | ster, Single UART (Defau |
| Configu | led Operation     | Sleep Mode Safe Mo   | nitoring Mode HIL     | Alerts/Status MAX17 | '851 Register Map     |                  |                 | Status               |    |         |       |                |               |                          |
|         |                   | Load Configuration   | lemory                |                     |                       |                  |                 | Status               |    |         |       | Watchdog       | is Enabled    |                          |
|         |                   | Verify Configuration | Memory                |                     |                       |                  |                 | Watchdog Fault Count |    |         |       |                | 1             |                          |
| Safe M  | onitoring Mode    |                      |                       |                     |                       |                  |                 |                      |    |         |       | SA             | FEMON GPIO    | Masking                  |
| GPIO I  | Recovery Delay    | mer Delay (min) 16   |                       |                     |                       |                  |                 |                      |    |         |       |                | GPIO1         | GPIO2                    |
| Safe M  | lonitoring Mode   | Scan Delay 1.5s      | Alert Packet Maskin   |                     |                       |                  |                 |                      |    |         |       | Y              |               | GPIO4                    |

Figure 16. Watchdog Fault Count

### Evaluates: MAX17851

- 14) Verify the assertion of the Fault alert (DS3) on the MAX17851 EV kit.
- 15) Select the **Alerts/Status** sub-tab and observe that alert **SM GPIO12** is activated.
- 16) Use the Watchdog Recover button to exit Safe Monitoring Mode. Observe that the MAX17851 has exited BMS Safe Monitoring Mode and returned to Commanded Operational Mode.

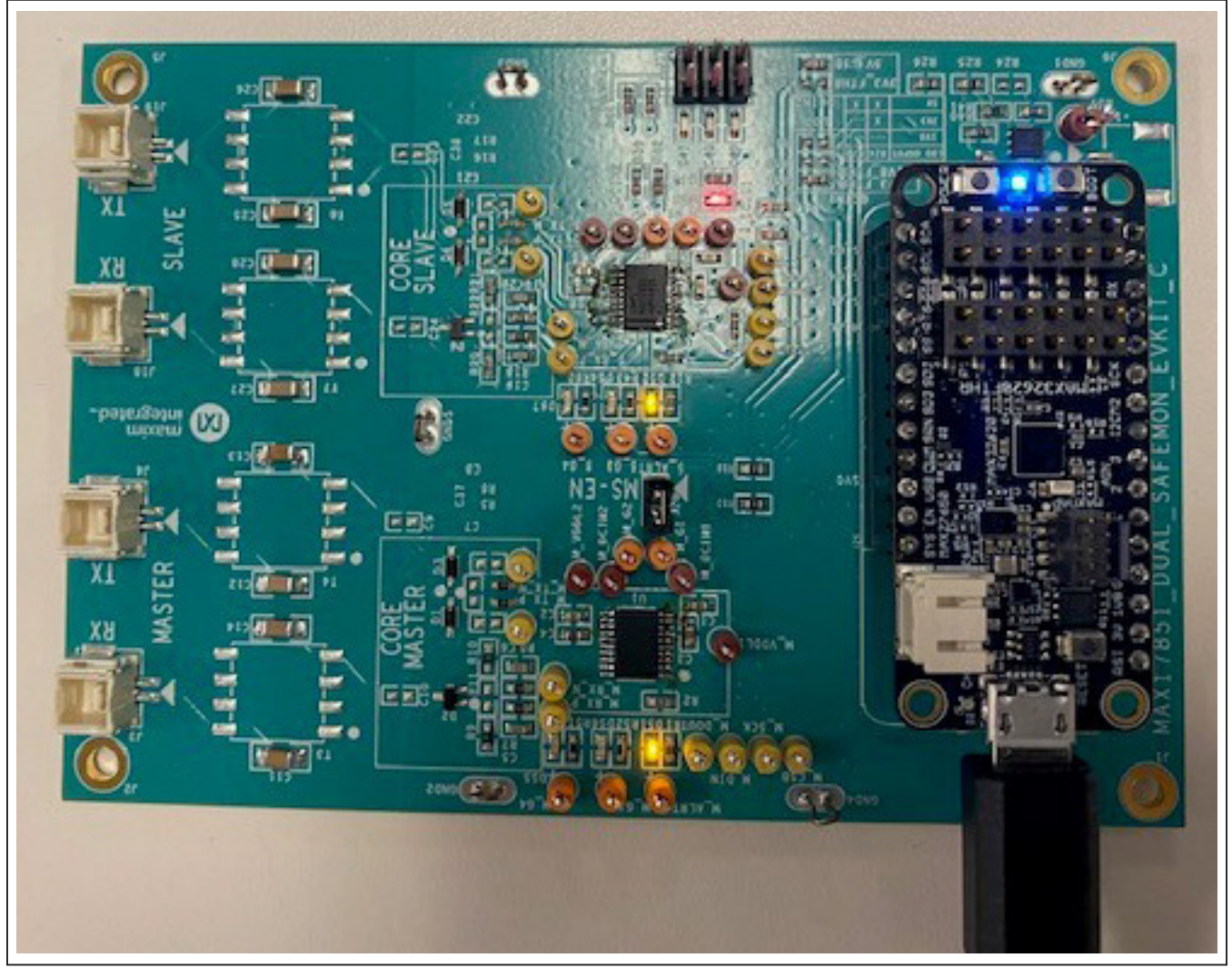

Figure 17. MAX17851 FAULT LED

#### **Configuration Memory**

This procedure details a simple process for using the GUI to set up and run the **Configuration Memory** feature of the MAX17851.

#### **Procedure:**

- Set up hardware and run GUI according to the <u>Quick</u> <u>Start (Single UART)</u> section. Wakeup Successful must be displayed in the Event Log on the Initialization tab (Figure 25).
- 2) Select the MAX17851 tab (Figure 26) and verify that the current mode is **Commanded Operation Mode**.
- Open the Settings panel (Figure 27) by clicking the Settings button. Set the Alert Packet/Keep Alive Timing drop-down list to Infinite delay/disabled. Click the Confirm Settings button at the bottom and close the panel.
- 4) Select the Alerts/Status sub-tab (Figure 37) and then open the Alert Enables panel (Figure 38) by clicking the Alert Enables button. Click the Set All button for OPSTATE ALRTEN and GEN ALRTEN to command the MAX17851 to check if it has encountered a configuration memory error. Finally, click the Update All Devices button at the bottom and close the panel.
- 5) Select the **Safe Monitoring Mode** tab (<u>Figure 14</u>) and in the **Configuration Memory** group box, click the **Load Configuration Memory** button.
- 6) In the Configuration Memory panel, set the two Register Address (Hex) of Configuration Block
   0 to 0x65. In the Data (Hex) box write 0x000F. The

contents written to the **Data (Hex)** will be effectively transmitted to the registers added on **Register Address (Hex)** once **Safe Monitoring Mode** is entered. Lastly, click the **Confirm Configuration** button at the bottom and close the panel.

- 7) Back in the Safe Monitoring Mode tab, click on the Verify Configuration Memory button. This command will verify the contents of the configuration memory and report a DATAPATH ERR alert if it encounters any errors.
- 8) Select the **Alerts/Status** sub-tab and observe that alert **DATAPATH ERR** is not activated.
- 9) Connect an oscilloscope to M\_TX\_P and set it to normal trigger on rising edge.
- 10) In the **Safe Monitoring Mode** tab, click on the **Enable Watchdog** checkbox and verify at the top of the **Safe Monitoring Mode** tab that the **Status** displays **Watchdog is Enabled**.
- 11) Use the **Watchdog Stall** button to disable the MAX32620 watchdog and allow the MAX17851 to enter **Safe Monitoring Mode**.
- 12) Observe that the current mode status displays **BMS Safe Monitoring Mode**.
- Verify with an oscilloscope that the Configuration Memory packet was transmitted at the transition to Safe Monitoring Mode.
- 14) Use the **Recover Watchdog** button to exit **Safe Monitoring Mode**. Observe that the MAX17851 has exited **BMS Safe Monitoring Mode** and returned to **Commanded Operational Mode**.

### Evaluates: MAX17851

#### Hardware-In-The-Loop (HIL)

This procedure details a simple process for using the GUI to set up and run the **Hardware-In-The-Loop** feature of the MAX17851.

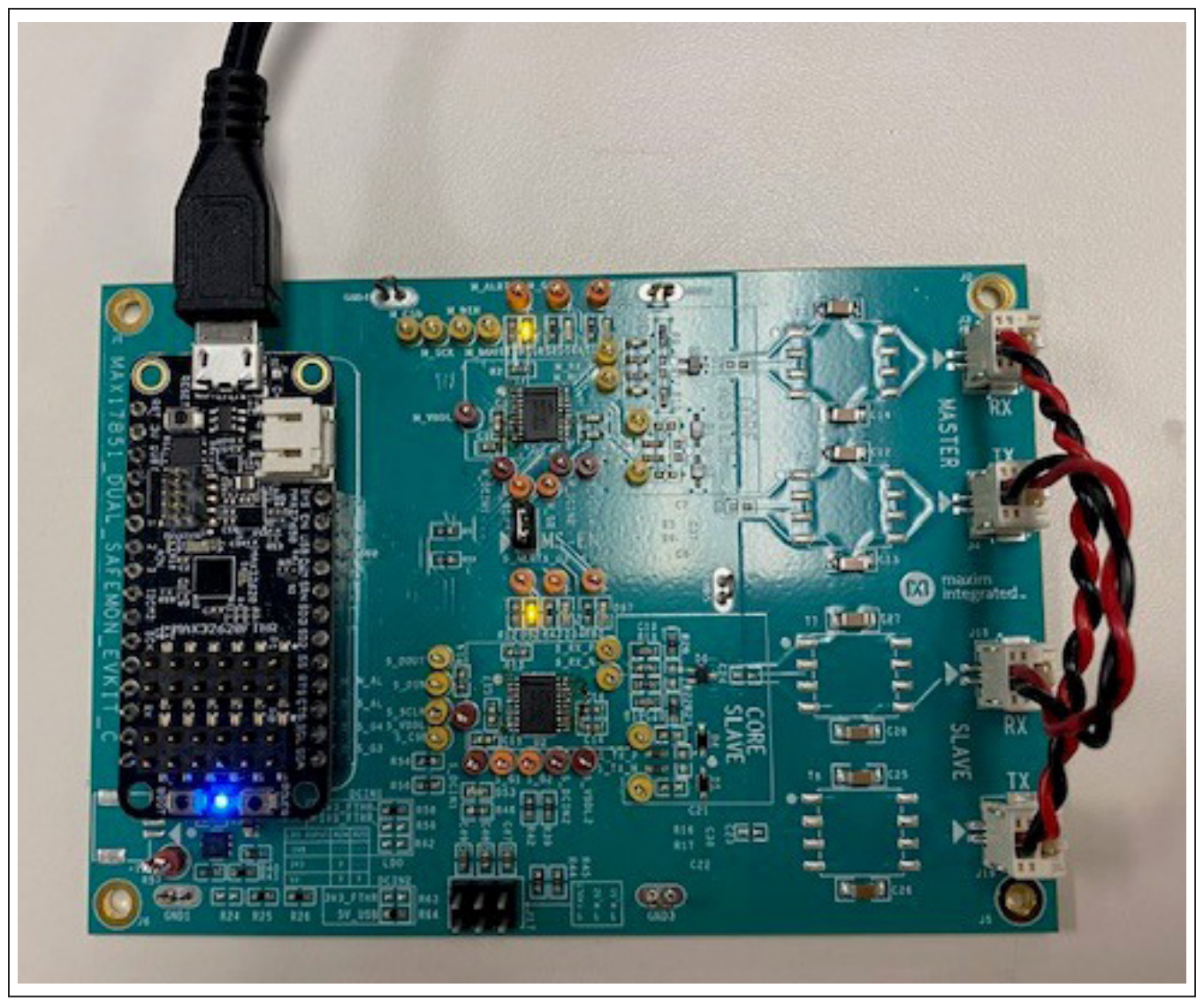

Figure 18. MAX17851 Hardware-In-The-Loop configuration

#### Evaluates: MAX17851

#### **Procedure:**

- 1) Run the GUI according to the <u>Quick Start (Single</u> <u>UART)</u> section.
- 2) On the MAX17851 EV kit, connect one 2-wire red/ black loopback cable from J3 to J19.
- 3) Connect one 2-wire red/black loopback cable from J4 to J18.
- 4) Select the **MAX17851** tab (Figure 26) and verify that the current mode is **Commanded Operation Mode**.
- Select the HIL tab (Figure 19) and set the DEV-COUNT drop-down list to 1. This is the number of simulated devices.
- 6) Click on the Add UART Command button and observe the UART Command Sequence be populated with an empty sequence. Populate the fields next to Transmit Buffer as <u>Figure 19</u>. The UART command 06,03,00,00,58 will be loaded to the Master once the sequence begins.
- 7) Under the Simulated Command text box, write the following command: C0,06,03,FF,25,85,00,94. Press Add to log the specified command onto the simulated sequence log. The simulated UART command will be loaded to the Slave device. Observe that the simulated UART command contains a different register address than the loaded command under the UART Command Sequence. This effectively simulates a corrupt register address that causes an LSSM error.
- 8) Select the **Run Sequence** button to initiate the HIL sequence.
- 9) Observe that the LSSM LED is on under the UART Command Sequence. The data that the Master received is displayed next to the Receive Buffer field. At this point, the user can compare the data that was sent to the data that was received.

|          | Data Check Byte    | 9                  |                    |                  |                    |              |            |          |         |           |    |    |    |        |          |         | LITOT      | counts       |          |         |           | MAX17851 TX Paus      |
|----------|--------------------|--------------------|--------------------|------------------|--------------------|--------------|------------|----------|---------|-----------|----|----|----|--------|----------|---------|------------|--------------|----------|---------|-----------|-----------------------|
| AULT     | DC                 | PEC                | FMEA               | STAT             | UT                 |              | OT         |          | OV      | (         |    | UV |    |        | OC       |         | MQP        | DCPEC        | AC       | Other L | SSM       | TX Pause En           |
| _        | -                  | 1                  |                    |                  |                    | r r          |            | r        |         |           |    |    |    |        |          |         | U          | 0            | 0        | 0 0     |           |                       |
| nunicati | ion Initialization | General Configurat | tion Voltage Measu | urements Thresho | olds Alerts/Status | Cell Balance | Read/Write | MAX17    | 851     |           |    |    |    |        |          |         |            |              |          |         |           |                       |
| ALERTE   |                    | GPIO4              |                    |                  |                    |              | Com        | manded ( | Operati | tion Mode |    |    |    |        |          |         |            |              |          | ,       | Active De | wice Master, Dual UA  |
| nmande   | d Operation Sl     | eep Mode Safe Mor  | nitoring Mode HIL  | Alerts/Status M  | MAX17851 Register  | Мар          |            |          |         |           |    |    |    |        |          |         |            |              |          |         |           |                       |
| EVCOU    | NT                 |                    |                    |                  |                    |              |            |          |         |           |    |    |    |        |          | Si      | mulated Co | ommand       |          |         | Pr        | reconfigured Test Cas |
|          |                    | ¥                  |                    |                  |                    |              |            |          |         |           |    |    |    |        |          |         |            |              |          |         |           | Add                   |
| ART Cor  | mmand Sequent      | ce                 |                    |                  |                    |              |            |          |         |           |    |    |    | Add UA | ART Comr | mand Si | mulated Co | ommands      |          |         |           |                       |
| ndex     | RX Stop            | RX Ready           | PEC                | LSSM 1           | Test Case Bu       | ffer Length  | Comman     | d        |         |           |    |    |    |        |          | h       | ndex       |              |          | Comma   | ands      |                       |
|          | 0                  | 0                  | 0                  | 0                | Transm             | it Buffer 06 | 03         | 00       | 00      | 58        |    |    |    |        |          | 1       | C0,0       | 6,03,FF,25,8 | 35,00,94 |         |           |                       |
|          |                    |                    |                    |                  | Receive            | Buffer N/A   | 03         | FF       | 25      | 85        | 00 | AC | 44 |        |          |         |            |              |          |         |           |                       |
|          |                    |                    |                    |                  |                    |              |            |          |         |           |    |    |    |        |          |         |            |              |          |         |           |                       |
|          |                    |                    |                    |                  |                    |              |            |          |         |           |    |    |    |        |          |         |            |              |          |         |           |                       |
|          |                    |                    |                    |                  |                    |              |            |          |         |           |    |    |    |        |          |         |            |              |          |         |           |                       |
|          |                    |                    |                    |                  |                    |              |            |          |         |           |    |    |    |        |          |         |            |              |          |         |           |                       |
|          |                    |                    |                    |                  |                    |              |            |          |         |           |    |    |    |        |          |         |            |              |          |         |           |                       |
|          |                    |                    |                    |                  |                    |              |            |          |         |           |    |    |    |        |          |         |            |              |          |         |           |                       |
|          |                    |                    |                    |                  |                    |              |            |          |         |           |    |    |    |        |          |         |            |              |          |         |           |                       |
|          |                    |                    |                    |                  |                    |              |            |          |         |           |    |    |    |        |          |         |            |              |          |         |           |                       |
|          |                    |                    |                    |                  |                    |              |            |          |         |           |    |    |    |        |          |         |            |              |          |         |           |                       |
|          |                    |                    |                    |                  |                    |              |            |          |         |           |    |    |    |        |          |         |            |              |          |         |           |                       |

Figure 19. HIL run sequence

### Evaluates: MAX17851

- Click on the Event Log button located at the bottom right side of the HIL tab. In the HIL Event Log panel (Figure 20), observe the LSSM faults that were simulated.
- 11) Back in the **HIL** tab, click on **Save Sequence** to save the sequence log for future use.
- 12) Once the pop-up window appears, enter the desired file path where the sequence will be saved. After the file path has been entered click **OK** to confirm. The sequence will be saved in a standard .cvs format.

| MAX17851 HIL Event Log                                                           | - |       |
|----------------------------------------------------------------------------------|---|-------|
| Event Log                                                                        |   |       |
| 20-02-19 10:22:47 MAX17851 HIL - Sequence #1(LSSM): Communication Mismatch Error |   |       |
| 20-02-19 10:22:4/ MAX17851 HL - Sequence #1(LSSM): Communications Error          |   |       |
|                                                                                  |   |       |
|                                                                                  |   |       |
|                                                                                  |   |       |
|                                                                                  |   |       |
|                                                                                  |   |       |
|                                                                                  |   |       |
|                                                                                  |   |       |
|                                                                                  |   |       |
|                                                                                  |   | <br>_ |

Figure 20. HIL event log

#### Evaluates: MAX17851

# Hardware-In-The-Loop (HIL) Preconfigured Test Cases

This procedure details a simple process for using the GUI to set up and run the Hardware-In-The-Loop Preconfigured Test Cases feature of the MAX17851.

#### **Procedure:**

- 1) Run the GUI according to the <u>Quick Start (Single</u> <u>UART)</u> section.
- 2) On the MAX17851 EV kit, connect one 2-wire red/ black loopback cable from J3 to J19.
- 3) Connect one 2-wire red/black loopback cable from J4 to J18.
- 4) Select the **MAX17851** tab (Figure 26) and verify that the current mode is **Commanded Operation Mode**.
- Select the HIL tab (Figure 19) and set the DEV-COUNT drop-down list to 1. This is the number of simulated devices.
- Click on the Preconfigured Test Cases button. In the HIL Preconfigured Test Cases panel (Figure 36), select the Corrupt Register Address and Datacheck Error checkboxes. Press the Add Selected Cases

button to populate the **UART Command Sequence** and the **Simulated Commands**.

- 7) Observe that the UART Commanded Sequence data being loaded to the Master MAX17851 is a valid UART command. Under the Simulated Commands observe that the first command has a different register address than the one that will be sent by the Master. The second command has a Data Check byte with a status fault. Both commands will be sent sequentially to the Master once the Slave receives a valid preamble.
- 8) Select the **Run Sequence** button to initiate the HIL sequence.
- 9) Observe that the LSSM LED is on in the first UART command under the UART Command Sequence. The data that the Master received is displayed next to the Receive Buffer field. At this point, the user can compare the data that was sent to the data that was received.
- Click on the Event Log button located at the bottom right side of the HIL tab. In the HIL Event Log panel (Figure 22), observe the LSSM and Data Check byte faults that were simulated.

|         | Data Check Byte     | e                   |                   |              |                             |                     |                |      |    |    |    |    |               |        | Error (  | Counts      |            |            |            | MAX17851 TX Pause       |
|---------|---------------------|---------------------|-------------------|--------------|-----------------------------|---------------------|----------------|------|----|----|----|----|---------------|--------|----------|-------------|------------|------------|------------|-------------------------|
| AULT    | DC                  | PEC                 | FMEA              | ST           | AT UT                       | OT                  | (              | ov   |    | U  | /  |    | OC            |        | MQP.     | DCPE        | C AC       | Other<br>0 | LSSM<br>0  | TX Pause En             |
| nunicat | tion Initialization | n General Configura | tion Voltage Meas | surements Th | resholds Alerts/Status Cell | Balance Read/Writ   | te MAX17851    | 1    |    |    |    |    |               |        |          |             |            |            |            |                         |
| MERT    | B O GPIO3 O         | GPIO4               | nitorina Mode H   | Alerts/State | IS MAX17851 Register Mag    | Comman              | nded Operation | Mode |    |    |    |    |               |        |          |             |            | Active D   | evice Mast | ter, Single UART (Defau |
| VCOL    | JNT                 |                     |                   |              |                             | 1                   |                |      |    |    |    |    |               | Sim    | ulated C | ommand      |            |            | P          | reconfigured Test Case  |
|         | 22.01500.01.01021   | T                   |                   |              |                             |                     |                |      |    |    |    | -  |               |        | 0.000    | Constant in |            |            |            | Add                     |
| RT Co   | mmand Sequer        | nce                 |                   |              |                             |                     |                |      |    |    |    | Ac | id UART Comma | nd Sim | ulated C | ommands     |            |            |            |                         |
| dex     | RX Stop             | RX Ready            | PEC               | LSSM         | Test Case                   | Buffer Le           | ength Comma    | nd   |    | 50 |    |    |               | Inc    | lex      | 0.00 55.00  | E OE OO OA | Com        | mands      |                         |
|         | 0                   | 0                   | 0                 | 0            | Corrupt Register Address    | Danaira Duffer 06   | 03             | 00   | 00 | 58 | 00 | 10 |               | 2      | C0,0     | 6 03 00 24  | 5 85 20 FF |            |            |                         |
|         | •                   | -                   | 0                 | 0            | D ( ) ) [                   | Receive Buffer N/A  | a U3           | FF   | 25 | 85 | 00 | AC | 44            |        | 00,0     | 0,00,00,20  | 0,00,20,EE |            |            |                         |
|         | 0                   | •                   | 0                 | 0            | Datacheck Error             | Transmit Buffer 06  | 03             | 00   | 00 | 58 |    |    |               |        |          |             |            |            |            |                         |
|         |                     |                     |                   |              |                             | Receive Buffer IN/A | A 03           | 00   | 25 | 85 | 20 | 84 | ZE            |        |          |             |            |            |            |                         |
|         |                     |                     |                   |              |                             |                     |                |      |    |    |    |    |               |        |          |             |            |            |            |                         |
|         |                     |                     |                   |              |                             |                     |                |      |    |    |    |    |               |        |          |             |            |            |            |                         |

Figure 21. HIL run sequence

| i r | veri Log                                                                                                    |  |  |
|-----|----------------------------------------------------------------------------------------------------|--|--|
|     | 20-02-18 11:01:15 MAX17851 HIL - Sequence #1(LSSM):Communication Mismatch Error<br>20-02-18 11:01:15 MAX17851 HIL - Sequence #1(LSSM):Communications Error<br>20-02-18 11:01:15 MAX17851 HIL - Sequence #2(DC):ALRTSTATUS Error |  |  |
|     |                                                                                                    |  |  |
|     |                                                                                                    |  |  |
|     |                                                                                                    |  |  |
|     |                                                                                                    |  |  |
|     |                                                                                                    |  |  |

Figure 22. HIL event log

#### **Dual UART Operation**

This procedure describes the setup and initialization of a MAX17851 module in a dual-UART communication mode.

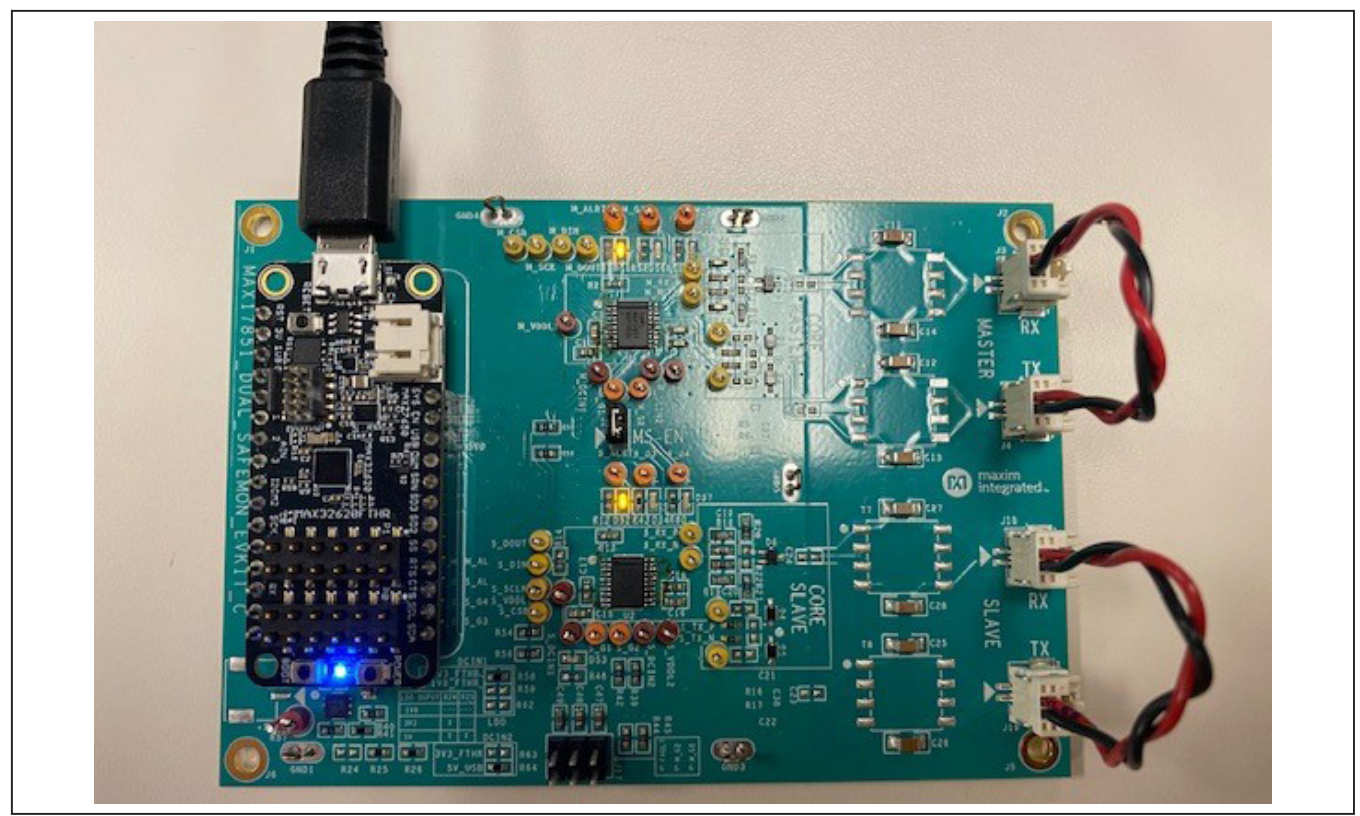

Figure 23. Dual UART configuration

#### Evaluates: MAX17851

#### **Procedure:**

- 1) Connect the MAX32620 to the J25 and J26 headers on the MAX17851 EV kit.
- On the MAX17851 EV kit, connect the 2-wire red/ black loopback cable from J3 to J4.
- Connect the 2-wire red/black loopback cable from J18 to J19.
- 4) Start the MAX1785X EV KIT software by opening its icon in the Start Programs menu. The EV kit GUI software automatically establishes communication with the MAX32620 interface. The status bar at the bottom of the GUI displays Maxim 32620 BMS USB to serial 00.01.xx and UART Not Initialized (see Figure 24). With the MAX32620 detected, the user can proceed to the next step.
- 5) In the **Communication** tab (Figure 24), select the **MAX17851** radio button.
- Click on the Dual UART Interface radio button (Figure 24).
- 7) Select the Initialization tab (Figure 25).
- 8) Click the Wakeup button.
- Verify that the communication is established with the MAX17851. The Event Log will read Wakeup successful.
- 10) Select the **MAX17851** tab (Figure 26) and verify that the current mode is **Commanded Operation Mode**.
- 11) Open the Settings panel (Figure 27) by clicking the Settings button. Ensure that the Active Device drop-down menu displays Master, Dual UART. In the GPIO Configuration group box, set GPIOs 1 and 2 to SAFEMON Active HI Output. Set GPIO3 to SAFEMON Active HI Output and GPIO4 to SAFEMON 1-Shot LO Output. Click the Confirm Settings button at the bottom.
- 12) Open the Settings panel (Figure 27) by clicking the Settings button. Click on the Active Device drop-down menu and select Slave, Dual UART. In the GPIO Configuration group box, set GPIOs 1 and 2 to SAFEMON Active HI Output. Set GPIO3 to SAFEMON 1-Shot LO Output and GPIO4 to SAFEMON Slave Input. Click the Confirm Settings button at the bottom and close the panel.
- Back in the Commanded Operation tab, click on the Active Device drop-down menu located at the upper right corner of the tab and select Master, Dual UART.
- 14) Select the Safe Monitoring Mode tab (<u>Figure 30</u>) and in the Safe Monitoring Mode group box, set the SAFEMON Contact Timer Delay (min) to 16 min.

The **SAFEMON Contact Timer Delay (min)** will assert GPIO 1 and 2 at the expiration of the timer.

- 15) Set the **GPIO Recovery Delay (mSec)** to **100 ms**. The **GPIO Recovery Delay** will assert GPIO 3 or 4 for the duration of the timer. This provides a reset signal to the system via the GPIOs which reset the microcontroller and/or power supply network.
- 16) In the Watchdog Control group box, set the Mode to Challenge/Response Watchdog.
- 17) From the Watchdog Debounce drop-list, select 1. This register controls the number of consecutive watchdog violations that must occur before entering Safe Monitoring Mode.
- 18) Select the **Watchdog Period** drop-down list and click on **6.144 ms** to set the watchdog time base.
- 19) Click on the Enable Watchdog checkbox and observe at the top of the Safe Monitoring Mode tab that the Status displays Watchdog is Enabled. At this point, the MAX17851 is continuously verifying the MAX32620 operation by communicating via the SPI interface at a fixed interval.
- 20) On the MAX17851 EV kit, disconnect the 2-wire red/ black loopback cable from J3 to J4.
- 21) Use the Watchdog Stall button to disable the MAX32620 watchdog and allow the MAX17851 to enter Safe Monitoring Mode. Observe that the Watchdog Fault Count starts to increment. Once the Watchdog Fault Count reaches the Watchdog Debounce, the MAX17851 will enter Safe Monitoring Mode.
- 22) Following the assertion of GPIO4 of the Slave, a **DOWNHOST** command will trigger and assume control of the BMS Safety Monitoring.
- 23) Verify the assertion of the GPIO3 LED (DS4) of the Slave and the GPIO4 LED (DS5) of the Master on the MAX17851 EV kit.
- 24) Click on the **Active Device** drop-down menu located at the upper-right corner of the tab and select **Slave**, **Dual UART**.
- 25) Observe that the current state of the Slave device is **BMS Safety Monitoring**. At this point, the Slave device has assumed control of the BMS Safety Monitoring State.
- 26) In the **Commanded Operation** tab use the **SWPOR** button to completely reset the MAX17851 and exit **Safe Monitoring Mode**.
- 27) Click on the **Active Device** drop-down menu located at the upper-right corner of the tab and select Master, **Dual UART**. Click the **SWPOR** button to reset the Master device.

#### Evaluates: MAX17851

#### MAX17851 Graphical User Interface

The MAX17851 EV kit is evaluated in conjunction with the MAX1785X evaluation software. The graphical user interface (GUI) provides a friendly environment for reading and writing to all device registers, as well as executing device commands.

#### **Communication Tab**

The GUI startup cockpit is designed to guide the user through hardware setup and provides overall startup system information. At startup, the GUI automatically initializes and establishes communication with the MAX32620 interface board and places the user on the **Communication** tab (see <u>Figure 24</u>). UART status is shown in the lowerright corner of the cockpit.

The GUI is preset to UART communication with a dual UART interface (see <u>Figure 24</u>). When selecting the UART configuration, the hardware graphic updates to reflect the proper wiring interface for the selected UART. To enable the **MAX17851** tab, the user must select the **MAX17851** radio button.

| Data Check Byte                                                      |                                 |                     |               |              |    |    | Error Co | unts                    |            |           | MAX17851 TX Pause               |
|----------------------------------------------------------------------|---------------------------------|---------------------|---------------|--------------|----|----|----------|-------------------------|------------|-----------|---------------------------------|
| FAULT DC PEC FMEA                                                    | STAT                            | UT                  | OT            | OV           | UV | oc | MQP<br>0 | DCPEC AC<br>0 0         | Other<br>0 | LSSM<br>0 | TX Pause En                     |
| mmunication Initialization General Configuration Voltage Mea         | surements Thresholds Alerts/    | Status Cell Balance | Read/Write M/ | AX17851      |    |    |          |                         |            |           |                                 |
| SPI to UART Safety Monitoring Bridge                                 |                                 | MAX17851            |               |              |    |    |          |                         |            |           |                                 |
|                                                                      |                                 | WAX17001            |               |              |    |    |          |                         |            |           |                                 |
| UART                                                                 |                                 |                     |               |              |    |    |          |                         |            |           |                                 |
| UART Configuration                                                   |                                 |                     |               |              |    |    | EV KIT W | IRE HARNES              | s<br>= M   |           |                                 |
| Dual UART Interface     Single UART Interface with External Loopback |                                 |                     |               |              |    |    |          | J3  <br>J4 <sup>-</sup> |            | RX2 T     | X2 ALRM IN<br>MAX1785<br>EV KIT |
| Single UART Interface with Internal Loopback on device #             |                                 | 0                   |               |              |    | Y  |          | J18                     |            |           |                                 |
| UART Options                                                         |                                 |                     |               |              |    |    | MAX1     | 7851 DUAL               | ·^ 🗀       | ÷         |                                 |
| TXLIDLEHIZ                                                           | 0 - TXL Drivers Idle in Logic Z | ero State           |               | ALERTEN      |    |    | SAFE     | ION EV KIT              |            | RX2 T     | X2 ALRM IN<br>MAX1785           |
| TXUIDLEHIZ                                                           | 0 - TXU Drivers Idle in Logic 2 | ero State           | · (           | DBLBUFEN     |    |    |          | MAX32620                | )          | TX1 R     | EV KIT                          |
| ADAPTTXEN                                                            | 00 - Adaptive Transmission C    | ff                  | Y             | ALERTDCTSTEN |    |    |          |                         |            |           |                                 |
| NOPEC                                                                | 0 - PEC/CRC Enabled             |                     | Y             |              |    |    | UŚB      |                         |            |           |                                 |
| ALIVECNTEN                                                           | 0x - Alive Counter Disabled (d  | efault)             | Ψ             |              |    |    |          |                         |            |           |                                 |
| DEVCOUNT                                                             | 0                               |                     | ¥             |              |    |    |          |                         |            |           |                                 |
|                                                                      |                                 |                     |               |              |    |    |          |                         |            |           |                                 |

Figure 24. Communication tab

#### Evaluates: MAX17851

#### **Initialization Tab**

The Initialization tab (see Figure 25) is used to initialize the system and assign addresses to each device in the daisychain. The correct Single UART Interface or Dual UART Interface radio button must be selected for the hardwired system. Communication will only be established when the wired system aligns with the interface chosen from the UARTCFG group box. With the Dual UART Interface radio button selected, the user has the option of selecting UPHOST or DOWNHOST. The Wakeup button initiates the communication process, and the Hello All button assigns the device addresses.

Along with establishing communication, the Initialization tab provides a method to log detailed communication events. The event and detailed logs can be enabled or disabled by clicking the checkboxes in the lower-left corner of the GUI.

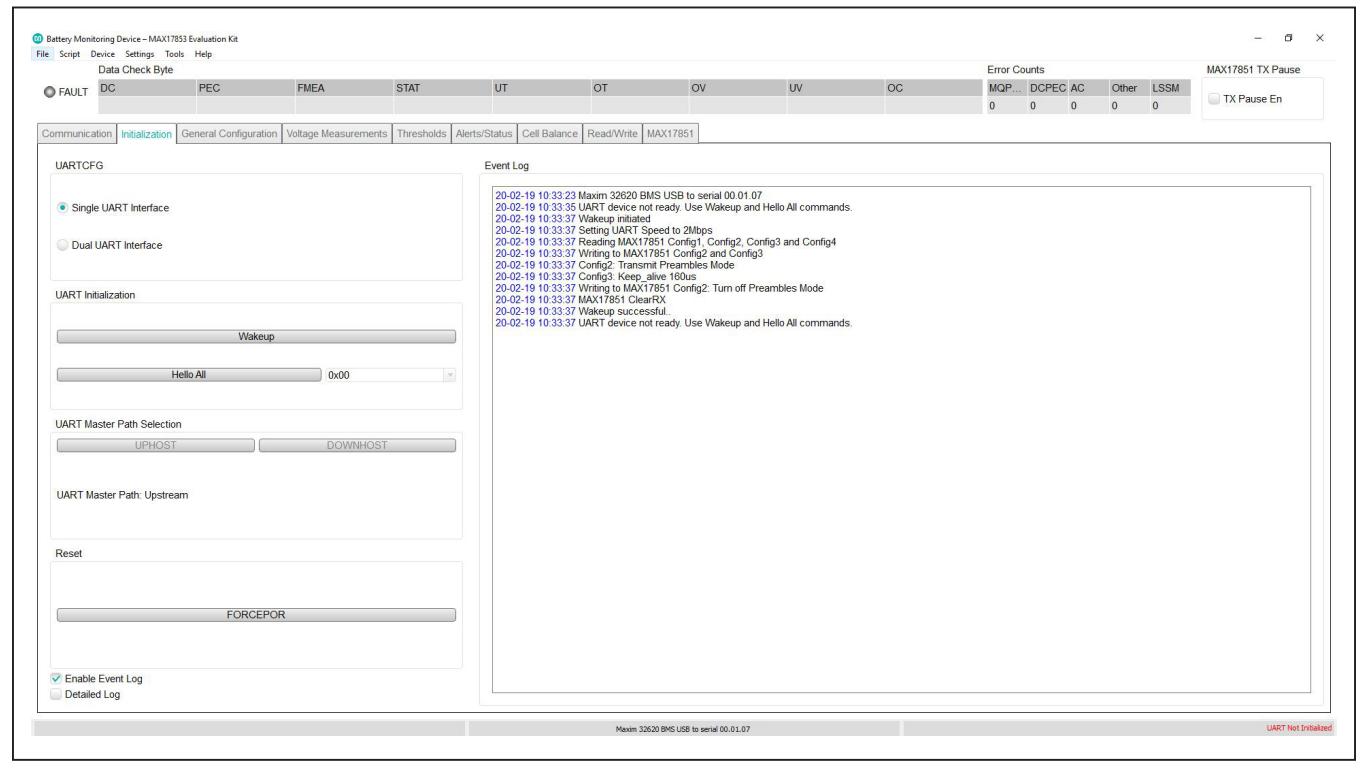

Figure 25. Initialization tab

#### MAX17851 Tab

The **MAX17851** tab (Figure 26) provides direct access to the registers of the MAX17851. The sub-tabs in the **MAX17851** tab (see Figure 26) offer powerful tools to configure and monitor the current state of the MAX17851. The **Commanded Operation** sub-tab (see Figure 26) is utilized to send UART commands to the daisy chain.

In the **Commanded Operation** sub-tab, the **SWPOR** button on the upper-right side of the GUI, will completely reset the device, emulating a POR condition. The embedded UART communication Lock Step State Machine (LSSM) gets reset by pressing the **Clear LSSM** button. The **Settings** button opens an individual settings panel to manage the configuration of the MAX17851 (see Figure 27). In the **Settings** panel, the user can set control properties of the GPIO and communication features. In addition, the user may configure the MAX17851 Master and Slave separately by changing the **Active Device** in the **Device Selection** drop-down menu.

**Note:** The user must click the **Confirm Settings** button at the bottom of the panel for the selections to take effect. Selections made in the **Settings** panel are applied to each MAX17851 device in the system.

Information on each of the parameters on the **Settings** panel is available in the MAX17851 IC data sheet.

The current state of **ALERTB** and GPIOs 3 and 4 are displayed on the upper-left side of the GUI. The GPIO status will change its color to green, if the GPIO pins of the MAX17851 are active high. Similarly, the **ALERTB** light displays the state of the alert pin of the MAX17851. The **ALERTB** color turns yellow when the MAX17851 pin is active. The **FAULT** light will activate when GPIO 1 or 2 are active high. The light colors of the GPIOs, **FAULT** and **ALERTB** displayed in the GUI match the light-emitting diodes of the MAX17851 EV kit.

To send UART commands to the BMS daisy chain, load the desired commands under the **UART Message Transmission** text box. Press **Load** to log the specified command onto the sequence log. Pressing **Run Sequence** will run the given commands sequentially. In addition, the user may delete, move up, or move down a selected command by right-clicking the command.

Pressing the **Help** button will open a separate panel (see Figure 28) where the available UART commands, along with the format and an example, will be displayed. The user can visually monitor the current status of the LSSM in the **LSSM Status** group box located at the bottom of the **Commanded Operation** sub-tab.

|          | Data Check Dyte    |                      |                     |                         |                       |                    |             |   |    | Error C | ounts    |            |           | MAX17851 TX Pause      |
|----------|--------------------|----------------------|---------------------|-------------------------|-----------------------|--------------------|-------------|---|----|---------|----------|------------|-----------|------------------------|
| AULT     | DC                 | PEC                  | FMEA                | STAT                    | UT                    | о то               | ov u        | V | oc | MQP     | DCPEC AC | Other<br>0 | LSSM<br>0 | TX Pause En            |
| nunicati | ion Initialization | Seneral Configuratir | on Voltage Measurem | ants Thresholds Alerts/ | Status Cell Balance R | ead/Write MAX17851 | 1           |   |    |         |          |            |           |                        |
| ALERTE   | 3 O GPIO3 O GI     | <sup>9</sup> IO4     |                     |                         | I                     | Commanded Ope      | ration Mode |   |    |         |          |            | Active De | vice Master, Single UA |
| nmande   | d Operation Slee   | o Mode Safe Monit    | oring Mode HIL Al-  | arts/Status MAX17851 R  | egister Map           |                    |             |   |    |         |          |            |           |                        |
| EVCO     | UNT UART Messag    | je Transmission      |                     |                         |                       |                    |             |   |    |         |          |            |           | Settings<br>Clear LSSM |
| 0        |                    |                      |                     |                         |                       |                    |             |   |    |         |          |            | Load He   | elp SWPOR              |
|          | Eg: 02,12,00,0     | 10                   |                     |                         |                       |                    |             |   |    |         |          | -          |           |                        |
|          |                    |                      |                     |                         |                       |                    |             |   |    |         |          |            |           |                        |
|          |                    |                      |                     |                         |                       |                    |             |   |    |         |          |            |           |                        |
| SSM SI   | latus              |                      |                     |                         |                       |                    |             |   |    |         |          |            |           | (Run Sequence          |

Figure 26. Commanded Operation tab

## Evaluates: MAX17851

| Active Device Master Single UART (   | )efault)        |             |               |               |               |       |     |            |       |       |    |
|--------------------------------------|-----------------|-------------|---------------|---------------|---------------|-------|-----|------------|-------|-------|----|
| terre bevice (master, oligie orier ( | (cludit)        |             |               |               |               |       |     |            |       |       |    |
| Seperal Configuration                |                 |             |               |               |               |       |     |            |       |       |    |
|                                      |                 |             |               |               |               |       |     | David Data |       |       |    |
| GPIC Conliguration                   |                 |             |               |               |               |       |     | Baud Rale  |       |       |    |
| GPIO1 SAFEMON Active HI Output       |                 |             |               |               |               |       | v   | 500kbps    |       |       |    |
| GPIO2 SAFEMON Active HI Output       |                 |             |               |               |               |       | V   | 1Mbps      |       |       |    |
| GPIO3 SAFEMON 1-Shot LO Outpu        | it .            |             |               |               |               |       | 4   | • 2Mbps    |       |       |    |
| GPIO4 SAFEMON 1-Shot LO Outpu        | ıt              |             |               |               |               |       | v   | 4Mbps      |       |       |    |
| Communication Configuration          |                 |             |               |               |               |       |     |            |       |       |    |
| Communication Retry Count Thresh     | old 16          |             |               |               |               |       |     |            |       |       | V  |
| Communication Timeout Delay          | 1920 bits (1    | 60 frames)  |               |               |               |       |     |            |       |       | .w |
| Data-Check byte Enable               | Data-Check      | k Byte Enab | oled, and sto | ored in the R | X Buffer (def | ault) |     |            |       |       |    |
| Alert Packet / Keep Alive            |                 |             |               |               |               |       |     |            |       |       |    |
| Alert Packet Enable (Commande        | d Operation Mod | de)         |               |               |               |       |     |            |       |       |    |
| Alert Packet / Keep Alive Timing     |                 |             |               |               | 160us         |       |     |            |       |       | ~  |
| Status Debounce                      |                 |             |               |               | 16            |       |     |            |       |       | v  |
| Alert Packet Masking                 |                 |             |               |               |               |       |     |            |       |       |    |
| ALRTRST MSMTCH CELLOVS               |                 | BLKOVST     | BLKUVST       |               | AUXUVST       | PEC   | CAL | CBAL       | FMEA1 | FMEA2 |    |
|                                      |                 |             |               |               |               |       |     |            |       |       |    |

Figure 27. Settings panel

| and the second | (1/851 Commanded Operation X                                                                                                    |
|----------------|----------------------------------------------------------------------------------------------------|
|                | Available UART Commands:                                                                                                    |
|                | 1. WRITEDEVICE: {DA[4:0],Ob100}<br>Format: {DA[4:0],0b100},[REG ADDR],[DATA LSB],[DATA MSB]<br>E.g.: 04,65,00,00                                                                                |
|                | 2. WRITEALL: 02<br>Format: {DA[4:0],0b010},[REG ADDR],[DATA LSB],[DATA MSB]<br>E.g.: 02,65,00,00                                                                                                |
|                | 3. READDEVICE: {DA[4:0],0b101}<br>Format: {DA[4:0],0b101},[REG ADDR],[DC]<br>E.g.: 05,65,00                                                                                                    |
|                | 4. READALL: 03<br>Format: 03,[REG ADDR],[DC]<br>E.g.: 03,60,00                                                                                                    |
|                | 5. READBLOCK: {BS[4:0],0b110}<br>Format: {BS[4:0],0b110},[DEVICE ADDR],[REG ADDR],[DC]<br>E.g.: 06,00,00,00                                                                                     |
|                | 6. DOWNHOST: 09<br>Format: 09,00,{0b000,DEVCOUNT[4:0]}<br>E.g.: 09,00,01                                                                                                    |
|                | 7. UPHOST: 08<br>Format: 08,00,{0b000,DEVCOUNT[4:0]}<br>E.g.: 08,00,01                                                                                                    |
|                | 8. ALERTPACKET: 21<br>Format: 21,{(DA[4:7]),(DA[0:3])},{(DA[12:15]),(DA[8:11])},{(DA[20:23]),(DA[16:19])},<br>{(DA[28:31]),(DA[24:27])},[STATUS LSB],[STATUS MSB]<br>E.g.: 21,00,00,00,00,00,00 |
|                | 9. HELLOALL: 57<br>Format: 57,00,{0b000,DA[4:0]}                                                                                                    |

Figure 28. Commanded Operation Help

#### **Sleep Mode Tab**

The **Sleep Mode** tab (see <u>Figure 29</u>) gives the user the facility to manually control the MAX17851 sleep mode feature. The Alert Packet settings for sleep mode are in the **ALERTPCKT** group box. The Alert Packet status bits may be masked from assertion of the **ALERTB** by selecting the desired checkbox under the **Alert Packet Masking** group box. To allow the automated generation of Alert Packets during sleep mode, the user must select the **Alert Packet Enable (Sleep Mode)** checkbox. The Alert Packets monitor critical safety battery conditions for immediate wakeup. The frequency at which the Alert Packets are generated is controlled by the **Sleep Mode Scan Delay** drop-down menu. The **Alert Packet Buffer** group box is the user interface for visually monitoring the Alert Packet status.

Sleep Mode is entered by asserting the **Sleep Enable** check box. A pop-up box will appear warning the user that Sleep Mode requires the BMS devices to enable Cell Balancing to prevent a shutdown. The pop-up box provides the user with four different options. The **Yes**, **Load Configuration** button will load a default Cell Balancing configuration to the BMS devices before entering sleep mode. Refer to <u>Table 1</u> for the contents of the default configuration. The **No**, **Already Configured** button assumes that the user has already configured Cell Balancing in the BMS devices to prevent a shutdown. **Configure Auto-Polling/Cell Balance and Status** opens the **Cell Balancing** tab for the user to modify the Cell Balancing configuration. Lastly, **Cancel** closes the pop-up box.

Once sleep mode is entered, an internal timer controlled by the **Sleep Mode Cell Balancing Notify** will start. The current cell balancing time will be displayed at the top of the **Sleep Mode** tab. The user may select the desired sleep mode duration time in the **Sleep Mode Cell Balancing Notify** drop-down menu. When the Cell Balancing timer exceeds the value programmed, the device will proceed to exit sleep mode.

The **Fault** alert at the top-left-most corner of the GUI, will be activated to notify the user that a wake-up event occurred while returning to the Commanded Operational State. It is important to note that attempting to write to the Configuration Register Space or TX command Register Space while in Sleep Mode will cause the **SPI ERR ALRT** bit to be set in addition to the **GPIO ALERT**.

| Table ' | 1. Auto | Cell | Balancing | g (Default | Confi | gurati | on |
|---------|---------|------|-----------|------------|-------|--------|----|
|         |         |      |           |            |       |        |    |

| ADDRESS | NAME         | DATA   |
|---------|--------------|--------|
| 0x64    | MEASUREEN1   | 0x3FFF |
| 0x65    | MEASUREEN2   | 0x0000 |
| 0x5F    | POLARITYCTRL | 0x0000 |
| 0x66    | SCANCTRL     | 0x0028 |
| 0x70    | BALEXP1      | 0x03FF |
| 0x71    | BALEXP2      | 0x03FF |
| 0x72    | BALEXP3      | 0x03FF |
| 0x73    | BALEXP4      | 0x03FF |
| 0x74    | BALEXP5      | 0x03FF |
| 0x75    | BALEXP6      | 0x03FF |
| 0x76    | BALEXP7      | 0x03FF |

| ADDRESS | NAME        | DATA   |
|---------|-------------|--------|
| 0x77    | BALEXP8     | 0x03FF |
| 0x78    | BALEXP9     | 0x03FF |
| 0x79    | BALEXP10    | 0x03FF |
| 0x7A    | BALEXP11    | 0x03FF |
| 0x7B    | BALEXP12    | 0x03FF |
| 0x7C    | BALEXP13    | 0x03FF |
| 0x7D    | BALEXP14    | 0x03FF |
| 0x6F    | BALSWCTRL   | 0x0000 |
| 0x7E    | BALAUTOVTHR | 0x0001 |
| 0x7F    | BALDYCTRL   | 0x0000 |
| 0x80    | BALCTRL     | 0x3BF0 |

## Evaluates: MAX17851

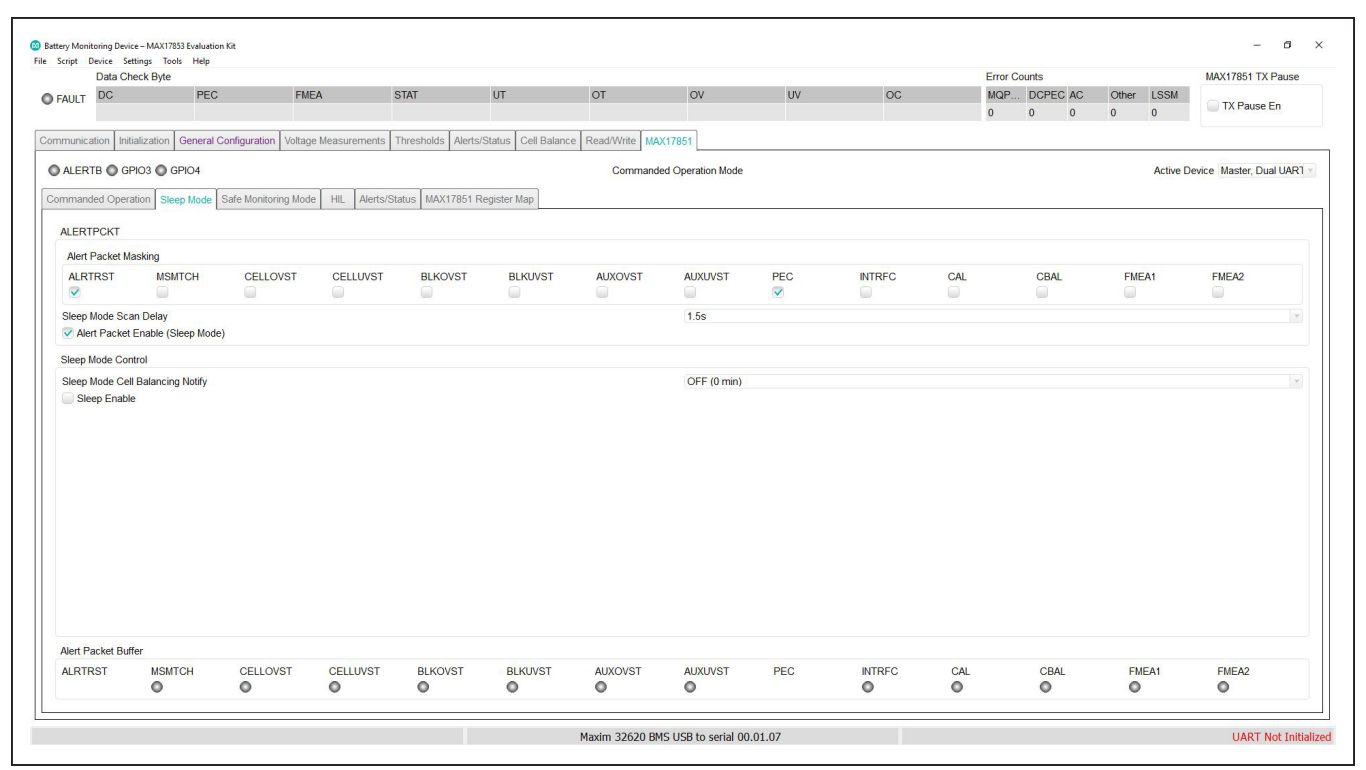

Figure 29. Sleep Mode tab

#### Safe Monitoring Mode Tab

The **Safe Monitoring Mode** tab (see <u>Figure 30</u>) grants the user the ability to evaluate the Safe Monitoring Mode feature of the MAX17851. The **Load Configuration Memory** button on the upper-left side of the GUI, opens an individual panel to manage the configuration memory feature of the MAX17851 (see <u>Figure 31</u>). The configuration memory stores the desired UART commands to be executed in Safe Monitoring mode ensuring all daisy-chain devices are in a known state. The **Verify Configuration Memory** button executes the verify configuration command. Failure of this operation will be indicated by the **DATAPATH ERR** alert.

The configuration memory consists of three queues that are subdivided into seven blocks and a fourth queue that consists of a single data block. The user may select the desired configuration memory queue for modifications in the **Current Queue** drop-down menu. An address value of 0xFF is a null address and will be skipped over and not included. Two consecutive null addresses in the same block signifies the end of that data queue. The **Confirm Configuration** button at the bottom of the panel must be clicked for the selections to take effect. The user may disable the Safety Monitoring State of the SAFEMON FSM by selecting the **Disable Safety Monitoring States** check box. Located in the **Safe Monitoring Mode** group box is the **GPIO Recovery Delay (mSec)**. This entry allows the microcontroller the opportunity to read a GPIO pin state and recover. Refer to the MAX17851 IC datasheet for further details on the delay equation.

All GPIOs can be configured in the **Settings** panel at the **Commanded Operation** sub-tab. GPIO1 and GPIO2 can be individually configured as consistent output drives for logic signaling to the battery contactor. If a critical threshold is exceeded, GPIO1 and GPIO2 can be asserted to provide signaling to open the BMS system HV contactors and prevent hazardous conditions. **SAFEMON Contact Timer Delay (min)** controls the timer that will result in the assertion of GPIO 1 and 2 at expiration.

In a Master/Single UART configuration, GPIO3 and GPIO4 may be utilized to control the microcontroller recovery. The user must configure GPIO 3 and 4 as **SAFEMON Active HI Output** or **SAFEMON Active LO Output**. GPIO3 will be asserted upon successfully completing the loading of the configuration.

For a Master/Slave configuration, if the Master encounters an unrecoverable daisy-chain error, the slave device can assume control of the BMS safety monitoring. To achieve this functionality, GPIO3 of the Master should be configured as **SAFEMON Active HI Output** and GPIO4 of the Slave should be configured as **SAFEMON Slave Input**. Only in this configuration will the slave issue a **DOWNHOST** command and become the primary BMS safe monitoring device. In addition, GPIO4 of the Master and GPIO3 of the Slave can be configured as **SAFEMON 1-Shot HI Output** or **SAFEMON 1-Shot LO Output** to provide a 100ms 1-shot pulse for a system recovery condition to an unresponsive microcontroller.

The **SAFEMON GPIO Masking** group box gives the user the ability to mask the output of all GPIOs pin drive during the safety measure states of the SAFEMON FSM. This provides flexibility within the application to select any critical system.

Once the MAX17851 enters Safe Monitoring Mode, it will automatically generate and transmit alert packet commands. This allows for continued monitoring of the BMS daisy chain. The timing of the Alert Packet Generation is controlled by the **Safe Monitoring Mode Scan Delay** drop-down menu.

To enter Safe Monitoring Mode, the user must enable the watchdog. Invalid watchdog responses exceeding the **Watchdog Debounce** set by the user, will result in the device entering Safe Monitoring Mode. Two different methods are available to recover and return to the commanded operation mode. The user can provide a valid watchdog response to watchdog key by pressing the **Recover Watchdog** button. Alternatively, resetting the device by pressing the **SWPOR** button in the **Commanded Operation** sub-tab.

The **Watchdog Control** group box gives the user access to the control and configuration of the MAX17851 watchdog feature. To activate the watchdog, click on the **Enable Watchdog** check box. This command will initiate the watchdog feature that verifies the operation of the microcontroller. The interval in which the microcontroller operation is checked is controlled by the **Watchdog Period** drop-down menu. If the microcontroller becomes unresponsive, the **Watchdog Fault Count** will start to increment until it exceeds the **Watchdog Debounce** value that is set by the user. In addition, the user can visually check the current status of the watchdog in the **Status** group box.

The watchdog can be configured in two different modes. The desired mode can be selected in the **Mode** dropdown list. As a default, the MAX17851 watchdog is configured as a **Challenge/Response Watchdog**. In this mode, the watchdog key response gets ignored if it is incorrect. Furthermore, the correct watchdog key response will also be ignored during a closed window.

The **Standard Windowed Watchdog** mode provides a valid watchdog refresh signal after receiving any value written to the watchdog key. The entered value will be ignored by the MAX17851. In this mode, the microcontroller sends watchdog key commands at the rate set in the **Watchdog Period** drop-down list. Failure to write the watchdog key within the set **Watchdog Period** rate, will result in the increment of the **Watchdog Fault Count**.

**Note:** It is important to mention that programming any of these registers while the watchdog is enabled may cause unexpected operation.

The user may stall the watchdog while in enable to enter **Safe Monitoring Mode** by pressing the **Watchdog Stall** button. This command is intended for system-level debugging.

Clicking on the **Alert Packet Masking** button opens the panel (see <u>Figure 32</u>) where users can mask the Alert Packet status bits from assertion of the **ALERTB**. The **Alert Packet Buffer** group box is the user interface for visually monitoring the Alert Packet status.

## Evaluates: MAX17851

|                                                      | Data Chec                                        | gs loois Help<br>k Byte |                      |                  |                 |                      |                  |                   |                  |        | Error | Counts   |       |                 | MAX17851 TX Paus       |
|------------------------------------------------------|--------------------------------------------------|-------------------------|----------------------|------------------|-----------------|----------------------|------------------|-------------------|------------------|--------|-------|----------|-------|-----------------|------------------------|
| ALILT                                                | DC                                               | PEC                     | FM                   | EA               | STAT            | UT                   | OT               | OV                | UV               | OC     | MQP   | DCPE     | EC AC | Other LSSM      |                        |
| AULI                                                 | 7,7                                              |                         |                      |                  |                 |                      |                  |                   |                  |        | 0     | 0        | 0     | 0 0             | TX Pause En            |
| munica                                               | ation Initiali                                   | zation General          | Configuration Voltac | e Measurements   | Thresholds Aler | ts/Status Cell Balan | ce Read/Write MA | x17851            |                  |        |       |          |       |                 |                        |
|                                                      |                                                  |                         |                      |                  |                 |                      |                  |                   |                  |        |       |          |       |                 |                        |
| ALERI                                                | B GPIC                                           | GPIO4                   |                      |                  |                 |                      | Commano          | ed Operation Mode |                  |        |       |          |       | Active          | Device Master, Dual OA |
| mmand                                                | led Operatio                                     | n Sleep Mode            | Safe Monitoring Mod  | le HIL Alerts/St | atus MAX17851   | Register Map         |                  |                   |                  |        |       |          |       |                 |                        |
| Configu                                              | uration Mem                                      | огу                     |                      |                  |                 |                      |                  |                   | Status           |        |       |          |       |                 |                        |
|                                                      |                                                  | Load Confid             | uration Memory       |                  |                 |                      |                  |                   | Status           |        |       |          | Watch | dog is Disabled |                        |
| _                                                    |                                                  | Verify Confi            | uration Memory       |                  |                 |                      |                  |                   | Watchdog Equit C | ount   |       |          |       | 0               |                        |
| -                                                    |                                                  | tony oonig              | and to it internet y |                  |                 |                      |                  |                   | Watchdog Fault C | Journe | ļ     |          |       | 0               |                        |
| Safe Mo                                              | onitoring Mo                                     | de                      |                      |                  |                 |                      |                  |                   |                  |        |       |          |       | SAFEMON GPIO    | Masking                |
| GPIO E                                               | Recovery De                                      | alay (mSec)             | 2640                 |                  |                 |                      |                  |                   |                  |        |       |          |       |                 |                        |
|                                                      | Vectovery De                                     | eldy (ITISEC)           | 2040                 |                  |                 |                      |                  |                   |                  |        |       |          |       | C CPIO1         | GRIO2                  |
| SAFEN                                                | ION Contac                                       | t Timer Delay (m        | n) 1032              |                  |                 |                      |                  |                   |                  |        |       |          |       | <b>O</b> HOT    | V OF IOZ               |
| Safe M                                               | onitoring Mc                                     | de Scan Delav           | 1.50                 |                  |                 |                      |                  |                   |                  |        |       |          | w.    |                 |                        |
| ourc m                                               | or into in the second                            | ac ocan beidy           | 1.03                 |                  |                 |                      |                  |                   |                  |        |       |          |       | GPIO3           | GPIO4                  |
| Disi                                                 | able Safety                                      | Monitoring States       | Alert Par            | sket Masking     | 0               |                      |                  |                   |                  |        |       |          |       |                 |                        |
|                                                      | _                                                |                         |                      |                  |                 |                      |                  |                   |                  |        |       |          |       |                 |                        |
| vatend                                               | log Control                                      |                         |                      |                  |                 |                      |                  |                   |                  |        |       |          |       |                 |                        |
|                                                      |                                                  |                         |                      |                  |                 | Windowed \           | Vatchdog         |                   |                  |        |       |          |       |                 |                        |
| Mode                                                 | daa Debaun                                       | ce                      |                      |                  |                 | 4                    |                  |                   |                  |        |       |          |       |                 |                        |
| Mode<br>Watcho                                       | and Depotation                                   |                         |                      |                  |                 |                      |                  |                   |                  |        |       |          |       |                 |                        |
| Mode<br>Watcho                                       |                                                  |                         |                      |                  |                 | 3145.728 m           | ŝ                |                   |                  |        |       |          |       |                 |                        |
| Mode<br>Watcho<br>Watcho                             | dog Period                                       |                         |                      |                  |                 |                      |                  |                   |                  |        |       | Watchdog | Stall | Re              | ecover Watchdog        |
| Mode<br>Watcho<br>Watcho                             | dog Period<br>able Watchd                        | og                      |                      |                  |                 |                      |                  |                   |                  |        |       |          |       |                 |                        |
| Mode<br>Watcho<br>Watcho                             | dog Period<br>able Watchd                        | og                      |                      |                  |                 |                      |                  |                   |                  |        |       |          |       |                 |                        |
| Mode<br>Watcho<br>Watcho<br>Ena<br>Alert Pa          | dog Period<br>able Watchd<br>acket Buffer        | og                      |                      |                  |                 |                      |                  |                   |                  |        |       |          |       |                 |                        |
| Mode<br>Watcho<br>Watcho<br>Ena<br>Alert Pa<br>ALRTR | dog Period<br>able Watchd<br>acket Buffer<br>RST | MSMTCH                  | CELLOVST             | CELLUVST         | BLKOVST         | BLKUVST              | AUXOVST          | AUXUVST           | PEC              | INTRFC | CAL   | CB       | AL    | FMEA1           | FMEA2                  |

Figure 30. Safe Monitoring Mode tab

| Queue Selection     |                        |                        |        |            |
|---------------------|------------------------|------------------------|--------|------------|
| Current Queue       | 0                      | w.                     |        |            |
| Configuration Block | Register Address (Hex) | Register Address (Hex) |        | Data (Hex) |
| 0                   | 0x60                   | 0xFF                   | 0x0000 |            |
| 1                   | 0x64                   | 0x65                   | 0x7FFF |            |
| 2                   | 0x6B                   | 0xFF                   | 0x0010 |            |
| 3                   | 0x6C                   | 0x6D                   | 0x0000 |            |
| 4                   | 0x6E                   | 0x6F                   | 0x0000 |            |
| 5                   | 0x70                   | 0xFF                   | 0x3FFF |            |
| 6                   | 0x80                   | 0xFF                   | 0x3BFA |            |
|                     |                        |                        |        |            |
|                     |                        |                        |        |            |

Figure 31. Configuration Memory

| MAX17851 ALERTPACKT  |                 | -     | D X |
|----------------------|-----------------|-------|-----|
| Alert Packet Masking |                 |       |     |
| ALRTRST              | BLKUVST         | CAL   |     |
| MSMTCH               | AUXOVST         | CBAL  |     |
| CELLOVST             | AUXUVST         | FMEA1 |     |
| CELLUVST             | INTRFC          | FMEA2 |     |
| BLKOVST              | PEC             |       |     |
|                      | Confirm Setting | js    |     |

Figure 32. Safe Monitoring Alert Packet Masking

#### HIL Tab

The **HIL** tab (see Figure 34) is used to test a multitude of communication failures. It serves as a hardware verification and thus, it is not operational during Safety Monitoring Mode or Sleep Mode. HIL is achieved by utilizing the MAX17851 TX\_AUTO feature. The HIL configuration requires that both MAX17851 Master and Slave be populated in the EV kit. The TX/RX lines of the Master are bypassed from the daisy chain and connected to the RX/TX lines of the Slave. In this mode, the UART will automatically increment the current queue then write the transmit buffer load queue upon receipt of a preamble. The desired number of simulated devices may be selected in the **DEVCOUNT** drop-down menu. Pressing **Add UART Command** populates two row fields in which the user can enter the desired UART command. This UART command will be loaded to the Master. Under **Simulated Command**, the user may load the UART simulated command that will be loaded to the Slave. Press **Add** to log the specified command onto the sequence log. Pressing **Run Sequence** will run the given commands sequentially. The **RX Stop**, **RX Ready**, **PEC**, and **LSSM** LEDs report any faults within the received simulated UART command sent by the Slave. The **Event Log** button opens an individual panel (see <u>Figure 35</u>) that logs details of any communication fault.

Evaluates: MAX17851

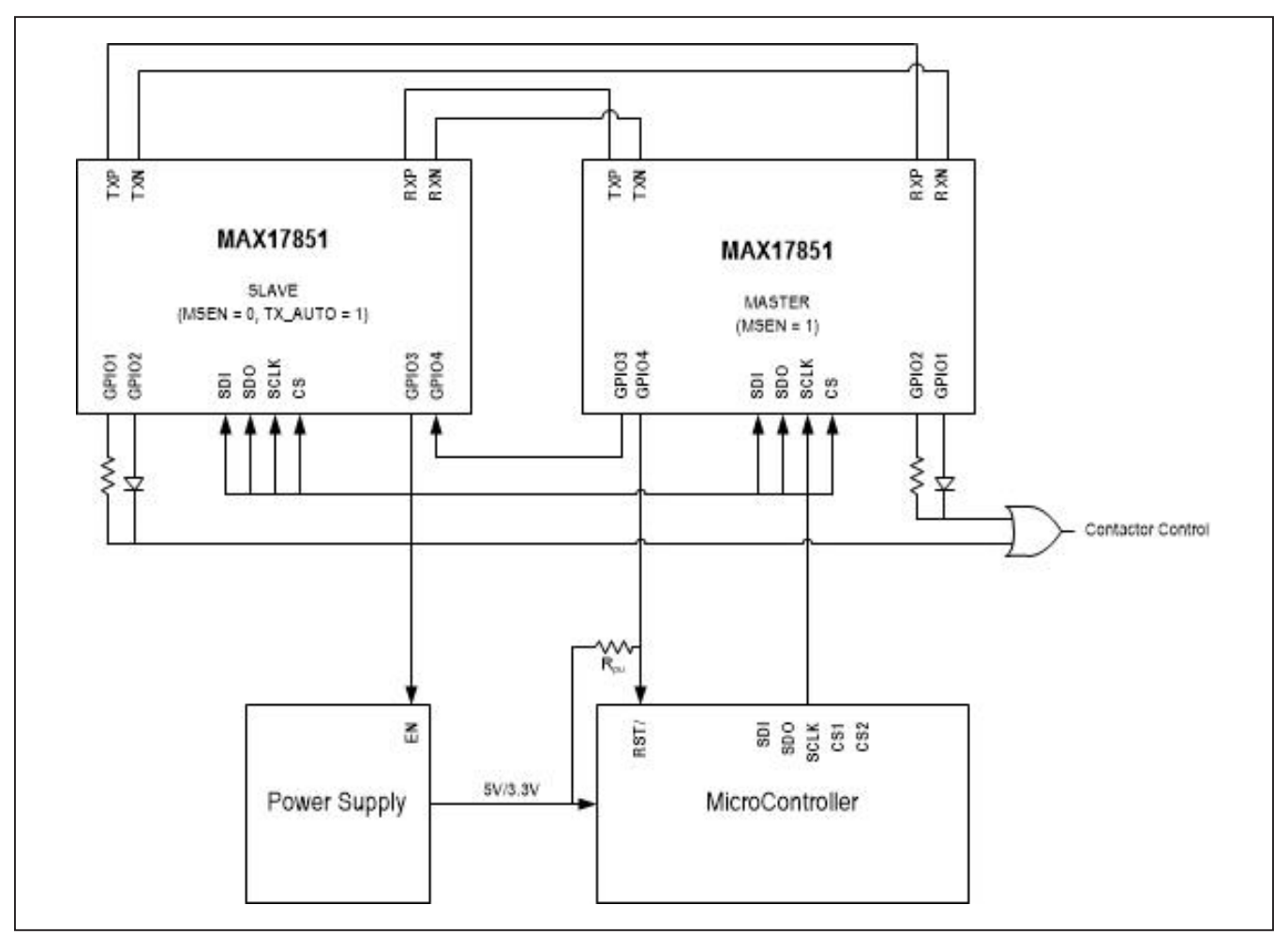

Figure 33. HIL configuration

In addition, the user may delete, move up, move down, or run a selected command by right-clicking the command. The **Clear Sequence** button clears the **Receive Buffer** field data and clears any LED fault. The **Save Sequence** button saves the **UART Command Sequence** and **Simulated Commands** in a standard .cvs format. A sequence file can be loaded by selecting the **Load Sequence** button and selecting the previously saved sequence .csv file. Clicking on the **Preconfigured Test Cases** button, opens an individual panel (see <u>Figure 36</u>) in which the user may select an array of preconfigured test cases that can serve as examples for future evaluation. <u>Table 2</u> details a brief description of the preconfigured test cases. **Note:** Refer to the MAX17851 Hardware Integration document for detailed explanations of the configuration and implementation of each test case.

#### **Table 2. Preconfigured Test Cases**

| TEST NAME                | UART COMMAND   | SIMULATED UART COMMAND                                 | DESCRIPTION                 |
|--------------------------|----------------|--------------------------------------------------------|-----------------------------|
| No Preamble              | 06,03,00,00,58 | C0,06,03,00,25,85,00,70                                | Transmit No Preamble Mode   |
| No Stop                  | 06,03,00,00,58 | C0,06,03,00,25,85,00,70                                | Transmit No Stop Mode       |
| No Message               | 06,03,00,00,58 | CO                                                     | Transmit No Message         |
| Corrupt CB               | 06,03,00,00,58 | C0,06,03,00,25,85,FF,65                                | Check Byte 0xFF             |
| Corrupt Register Address | 06,03,00,00,58 | C0,06,03,FF,25,85,00,94                                | Register Address Error 0xFF |
| Corrupt Data             | 06,03,00,00,58 | C0,06,03,00,FF,FF,00,58                                | Corrupt Data 0xFF 0xFF      |
| Corrupt PEC              | 06,03,00,00,58 | C0,06,03,00,25,85,00,FF                                | Corrupted PEC 0xFF          |
| Inserted Message         | 06,03,00,00,58 | C0,08,03,00,25,85,25,85,00,A7                          | Inserted Message 0x25 0x85  |
| Inserted Byte            | 06,03,00,00,58 | C0,07,03,00,25,85,00,00,88                             | Inserted Byte 0x00          |
| Deleted Message          | 06,03,00,00,58 | C0,04,03,00,00,58                                      | Deleted Message             |
| Deleted Byte             | 06,03,00,00,58 | C0,06,03,00,25,85,74                                   | Deleted Byte                |
| Manchester Error         | 06,03,00,00,58 | C0,14,15,A5,AA,00,AA,AA,AA,AA,6A,99,AA,<br>AA,AA,AA,54 | Manchester Error 0x00       |
| Parity Error             | 06,03,00,00,58 | C0,06,03,00,25,85,00,70                                | Transmit Odd Parity Mode    |
| Data Check Error         | 06,03,00,00,58 | C0,06,03,00,25,85,20,EE                                | Check Byte Error 0x20       |

## Evaluates: MAX17851

|         | Data Check Byte    | e                 |                         |                     |                      |                    |               |    |                    | Error Co      | ounts  |         |            |           | MAX17851 TX Pause       |
|---------|--------------------|-------------------|-------------------------|---------------------|----------------------|--------------------|---------------|----|--------------------|---------------|--------|---------|------------|-----------|-------------------------|
| AULT    | DC                 | PEC               | FMEA                    | STAT                | UT                   | OT                 | OV            | UV | OC                 | MQP<br>0      | DCPEC  | AC<br>0 | Other<br>0 | LSSM<br>0 | TX Pause En             |
| municat | ion Initialization | n General Configu | ration Voltage Measurer | ments Thresholds A  | Nerts/Status Cell Ba | lance Read/Write M | AX17851       |    |                    |               |        |         |            |           |                         |
| ALERT   | B 🔘 GPIO3 🔘        | GPIO4             |                         |                     |                      | Commanded C        | peration Mode |    |                    |               |        |         | Active De  | vice Mast | er, Single UART (Defaul |
| mmande  | ed Operation S     | leep Mode Safe M  | onitoring Mode HIL      | Alerts/Status MAX17 | 351 Register Map     |                    |               |    |                    |               |        |         |            |           |                         |
| EVCOU   | INT                |                   |                         |                     |                      |                    |               |    | s                  | Simulated Co  | mmand  |         |            | P         | reconfigured Test Cases |
| )       |                    | w                 |                         |                     |                      |                    |               |    |                    |               | 5      |         |            |           | Add                     |
| ART Co  | mmand Sequer       | ice               |                         |                     |                      |                    |               |    | Add UART Command S | Simulated Col | mmands |         |            |           |                         |
|         |                    |                   |                         |                     |                      |                    |               |    |                    |               |        |         |            |           |                         |
|         |                    |                   |                         |                     |                      |                    |               |    |                    |               |        |         |            |           |                         |
|         |                    |                   |                         |                     |                      |                    |               |    |                    |               |        |         |            |           |                         |
|         |                    |                   |                         |                     |                      |                    |               |    |                    |               |        |         |            |           |                         |
|         |                    |                   |                         |                     |                      |                    |               |    |                    |               |        |         |            |           |                         |
|         |                    |                   |                         |                     |                      |                    |               |    |                    |               |        |         |            |           |                         |
|         |                    |                   |                         |                     |                      |                    |               |    |                    |               |        |         |            |           |                         |
|         |                    |                   |                         |                     |                      |                    |               |    |                    |               |        |         |            |           |                         |
|         |                    |                   |                         |                     |                      |                    |               |    |                    |               |        |         |            |           |                         |
|         |                    |                   |                         |                     |                      |                    |               |    |                    |               |        |         |            |           |                         |
|         |                    |                   |                         |                     |                      |                    |               |    |                    |               |        |         |            |           |                         |
|         |                    |                   |                         |                     |                      |                    |               |    |                    |               |        |         |            |           |                         |
|         |                    |                   |                         |                     |                      |                    |               |    |                    |               |        |         |            |           |                         |
|         |                    |                   |                         |                     |                      |                    |               |    |                    |               |        |         |            |           |                         |
|         |                    |                   |                         |                     |                      |                    |               |    |                    |               |        |         |            |           |                         |
|         |                    |                   |                         |                     |                      |                    |               |    |                    |               |        |         |            |           |                         |
|         |                    |                   |                         |                     |                      |                    |               |    |                    |               |        |         |            |           |                         |
|         |                    |                   |                         | ]                   |                      |                    |               |    |                    |               |        |         |            |           |                         |
|         |                    | 01 0              | Course Course           | and land Ca         | auonao               |                    |               |    |                    |               |        |         |            |           | EventLog                |

Figure 34. HIL tab

Figure 35. HIL event log

| No Preamble | Corrupt Register Address | Inserted Byte    | Parity Error    |
|-------------|--------------------------|------------------|-----------------|
| No Stop     | Corrupt Data             | Deleted Message  | Datacheck Error |
| No Message  | Corrupt PEC              | Deleted Byte     |                 |
| Corrupt CB  | Inserted Message         | Manchester Error |                 |
| Corrupt CB  | Inserted Message         | Manchester Error |                 |

Figure 36. HIL preconfigured test cases

#### **Alerts/Status Tab**

The **Alerts/Status** tab (see <u>Figure 37</u>) is the user interface for visually monitoring all the Alerts in the MAX17851. The user can use the **Clear Device Alerts** or the **Clear All Device Alerts** to clear the faults logged in the system. Furthermore, the faults can be cleared by pressing on the active alert button. Clicking the **Alert Enables** button in the top-right corner of the **Alerts/Status** tab opens the **Alert Enable** panel (see <u>Figure 38</u>). In the Alert Enable panel, the user may enable the desired alerts by pressing on the alert checkbox. Press the **Update Active Device** or **Update All Devices** to enable the selected alerts on the MAX17851.

## Evaluates: MAX17851

| Data Check Byte                                                                                                    |                                                                    |                                                                           |                                         |                | Em        | or Counts         |                   | MAX17851 TX Pause      |
|----------------------------------------------------------------------------------------------------|--------------------------------------------------------------------|---------------------------------------------------------------------------|-----------------------------------------|----------------|-----------|-------------------|-------------------|------------------------|
| AULT DC                                                                                                    | PEC FMEA                                                           | STAT UT                                                                   | OT                                      | OV UV          | OC MG     | P DCPEC AC<br>0 0 | Other LSSM<br>0 0 | TX Pause En            |
| munication         Initialization         Ger           ALERTB         GPIO3         GPIO           mmanded         Operation         Sleep | eral Configuration Voltage Measurer 4 ode Safe Monitoring Mode HIL | ments Thresholds Alerts/Status Cell i Alerts/Status MAX17851 Register Map | Balance Read/Write MAX17<br>Commanded 0 | Operation Mode |           |                   | Active D          | evice Master, Dual UAR |
|                                                                                                    |                                                                    | Clear Active I                                                            | Device Alerts Clear All I               | Device Alerts  |           |                   |                   | Alert Enables          |
| Rx Alert                                                                                                    | Tx Alert                                                           | LSSM BYTE Alert                                                           | GEN Alert                               | OPSTATE A      | WD Alert  |                   | BUF Alert         |                        |
| RX ERR 0                                                                                                    | TX HELD 0                                                          | RX READY                                                                  | SPI ERR ALRT                            | 0 ALRTRST      | 0 WD TO 8 | ERR 0             | ALRTPCK           |                        |
| RX BUSY 0                                                                                                    | TX BUSY 0                                                          | ALRTPCKT (                                                                | DEV COUNT                               | 0 SLP ALRT     | 0 WD OPE  | N 0               | LSSM FUI          | LL 0                   |
| X IDLE 0                                                                                                    | TXIDLE 0                                                           | COMM ERR C                                                                | WD ERR                                  | 0 SLP STAT     | 0 WD LFS  | R ERR 0           |                   |                        |
|                                                                                                    | OVRFLW 0                                                           |                                                                           | GPIO ERR                                | 0 SAFEMON      | 0 WD RJC  |                   |                   |                        |
| RX STOP 0                                                                                                    | TX AVAIL 0                                                         |                                                                           | ALRTPCKT                                | 0 SM STAT EF   |           |                   |                   |                        |
| RX EMPTY 0                                                                                                    | TX EMPTY 0                                                         | ALIVECOUNT                                                                | ALRTPCKT HW                             | 0 SM CFG ER    | R 0       |                   | GPIO Alert        | <u>i</u>               |
|                                                                                                    |                                                                    | HW ERR                                                                    | )                                       |                |           |                   | GPIO1 EF          |                        |
|                                                                                                    |                                                                    |                                                                           |                                         |                |           |                   | GPIO2 EF          |                        |
|                                                                                                    |                                                                    |                                                                           |                                         |                |           |                   | GPIO4 EF          | λR 0                   |
|                                                                                                    |                                                                    |                                                                           |                                         |                |           |                   |                   |                        |
|                                                                                                    |                                                                    |                                                                           |                                         |                |           |                   |                   |                        |

Figure 37. Alerts/Status tab

|                                                                                 |                                                                                   | Active Device Master,                                                                                              | Single UART (Default                                                                                                    |                                                                                                    |                                                                                                    |
|---------------------------------------------------------------------------------|-----------------------------------------------------------------------------------|----------------------------------------------------------------------------------------------------|----------------------------------------------------------------------------------------------------|----------------------------------------------------------------------------------------------------|----------------------------------------------------------------------------------------------------|
| RXALRTEN                                                                        | Tx ALRTEN                                                                         | LSSM BYTE ALRTEN                                                                                                   | GENALRTEN                                                                                                    | OPSTATE ALRTEN                                                                                                    | ALRTEN BUF                                                                                                    |
| Rx ERR<br>Rx BUSY<br>Rx IDLE<br>Rx OVRFLW ERR<br>Rx FULL<br>Rx STOP<br>Rx EMPTY | Tx HELD<br>Tx BUSY<br>Tx IDLE<br>Tx OVRFLW ERR<br>Tx FULL<br>Tx AVAIL<br>Tx EMPTY | Rx READY<br>ALRTPCKT STATUS<br>COMM ERR<br>ALRTPCKT ERR<br>COMM MSMTCH<br>COMMAND OP<br>ALIVECOUNT ERR<br>W HW ERR | <ul> <li>DEV COUNT ERR</li> <li>WD ERR</li> <li>GPIO ERR</li> <li>DATAPATH ERR</li> <li>SPI ERR</li> <li>ALRTPCKT COMM</li> <li>ALRTPCKBUF HW</li> </ul> | <ul> <li>SLP ALRTEN</li> <li>SLP STATUS ERR</li> <li>SAFEMON ALRTEN</li> <li>SAFEMON GPI012</li> <li>SAFEMON STATUS</li> <li>SAFEMON CONFIG</li> </ul> | ALRTPCKBUF FULL<br>LSSM FULL<br>Set All Clear All<br>WD ALRTEN<br>WD TO ERR<br>WD OPEN<br>WD LFSR ERR<br>WD RJCT ERR<br>WD EXP ERR<br>Set All Clear All<br>GPIO ALRTEN<br>GPIO 1 ERR<br>GPIO2 ERR<br>GPIO3 ERR<br>GPIO3 ERR |
| Set All Clear All                                                               | Set All Clear All                                                                 | Set All Clear All                                                                                                  | Set All Clear All                                                                                                    | Set All Clear All                                                                                                    | Set All Clear All                                                                                                    |

Figure 38. Alert enables

#### Evaluates: MAX17851

#### MAX17851 Register Map Tab

The MAX17851 registers can be directly modified using the **MAX17851 Register Map** sub-tab (see Figure 39). A pulldown arrow to the left of the address number allows the user to identify register content. As an example, Figure 39 shows register 0x33 content and has the **Keep-Alive [3:0]** highlighted. To alter the keep-alive timing, the user must type the desired hex value of the period directly in the **Update Field** edit box and then click the **Set** button on the right. Selecting a parameter in a register automatically highlights the bit values of the parameter and provides a description of the parameter in the **Field Description** group box.

|         | Data Check Byte       |              |                               |                             |                                                                                                    |                          |                          |                      |                           | Error C          | ounts      |           |             |                | MAX17851 TX Pause       |
|---------|-----------------------|--------------|-------------------------------|-----------------------------|----------------------------------------------------------------------------------------------------|--------------------------|--------------------------|----------------------|---------------------------|------------------|------------|-----------|-------------|----------------|-------------------------|
| FAULT   | DC                    | PEC          | FMEA                          | STAT                        | UT                                                                                                    | ОТ                       | OV                       | UV                   | OC                        | MQP              | DCPE       | C AC      | Other       | LSSM           | TX Pause En             |
|         |                       |              |                               |                             |                                                                                                    |                          |                          |                      |                           | 0                | 0          | 0         | 0           | 0              | INT dusc En             |
| nmunica | tion Initialization G | eneral Confi | ouration Voltage Measurer     | ments Thresholds Al         | erts/Status Cell Ba                                                                                                    | ance Read/Write M        | AX17851                  |                      |                           |                  |            |           |             |                |                         |
| 11.1    |                       |              | 5                             |                             | and the second second sec |                          |                          |                      |                           |                  |            |           |             |                |                         |
| ALERT   | B O GPIO3 O GPI       | 04           |                               |                             |                                                                                                    | Commanded (              | Operation Mode           |                      |                           |                  |            |           | Active D    | evice Mast     | er, Single UART (Defau  |
| mmand   | ed Operation Sleep    | Mode Safe    | Monitoring Mode HIL           | Alerts/Status MAX178        | 51 Register Map                                                                                                    |                          |                          |                      |                           |                  |            |           |             |                |                         |
|         |                       |              | <b>.</b>                      |                             |                                                                                                    |                          |                          |                      |                           |                  |            |           |             |                |                         |
| ddress  |                       | Name ^       | Register                      | 0X33 - CONFIG_G             | EN3                                                                                                    |                          |                          |                      |                           |                  |            |           |             |                |                         |
| 0x09    |                       | ALERI        | Register Hex                  | 0x05                        |                                                                                                    |                          |                          |                      |                           |                  |            |           |             |                |                         |
| OWOR    |                       | ALERI        |                               |                             |                                                                                                    |                          |                          |                      |                           |                  |            |           |             |                |                         |
| OXUB    |                       | ALERI        |                               |                             |                                                                                                    |                          |                          |                      |                           |                  |            |           |             |                |                         |
| OXUC    |                       | ALERI        |                               |                             |                                                                                                    |                          |                          |                      |                           |                  |            |           |             |                |                         |
| OxOD    |                       | ALERI        |                               |                             |                                                                                                    |                          |                          |                      |                           |                  |            |           |             |                |                         |
| UXUE    |                       | ALERI        |                               |                             |                                                                                                    |                          |                          |                      |                           |                  |            |           |             |                |                         |
| 0x0F    |                       | ALER1        |                               |                             |                                                                                                    |                          |                          |                      |                           |                  |            |           |             |                |                         |
| 0x10    |                       | ALRTE        |                               |                             |                                                                                                    |                          |                          |                      |                           |                  |            |           |             |                |                         |
| 0x11    |                       | ALRTE        |                               |                             |                                                                                                    |                          |                          |                      |                           |                  |            |           |             |                |                         |
| 0x12    |                       | ALRTE        |                               |                             |                                                                                                    |                          |                          |                      |                           |                  |            |           |             |                |                         |
| 0x13    |                       | ALRTE        |                               |                             |                                                                                                    |                          |                          |                      |                           |                  |            |           |             |                |                         |
| 0x14    |                       | ALRTE        |                               |                             |                                                                                                    |                          |                          |                      |                           |                  |            |           |             |                |                         |
| 0x15    |                       | ALRTE        |                               |                             |                                                                                                    |                          |                          |                      |                           |                  |            |           |             |                |                         |
| 0x16    |                       | ALRTE        |                               |                             |                                                                                                    |                          |                          |                      |                           |                  |            |           |             |                |                         |
| 0x17    |                       | ALRTE        | Bit Values                    |                             |                                                                                                    |                          |                          |                      |                           |                  |            |           |             |                |                         |
| 0x20    |                       | CLR_1        | 7 0 5 4 0                     | 0 6 0                       |                                                                                                    |                          |                          |                      |                           |                  |            |           |             |                |                         |
| 0x21    |                       | CLR_         | 1 0 5 4 3                     | 2 1 0                       |                                                                                                    |                          |                          |                      |                           |                  |            |           |             |                |                         |
| 0x22    |                       | CLR_L        | 0 0 0 0 0                     | 1 0 1                       |                                                                                                    |                          |                          |                      |                           |                  |            |           |             |                |                         |
| 0x24    |                       | CLR_F        |                               | 111.111.111                 |                                                                                                    | N 11 1 1 1 1             |                          |                      |                           |                  |            |           |             |                |                         |
| 0x25    |                       | SWPC         | Field Name                    | Field Hex                   | Update                                                                                                    | e Field                  |                          |                      |                           |                  |            |           |             |                |                         |
| 0x26    |                       | SLP_E        | AL RTPCKT TIMING [3:0]        | 0x5                         | 0x                                                                                                    | Set                      |                          |                      |                           |                  |            |           |             |                |                         |
| 0x27    |                       | VER          | ALICH OICI_HMING [0.0]        | 0.00                        | 04                                                                                                    | Our                      |                          |                      |                           |                  |            |           |             |                |                         |
| 0x28    |                       | LOAD         | Field Description             |                             |                                                                                                    |                          |                          |                      |                           |                  |            |           |             |                |                         |
| 0x29    |                       | WD_K         | Alert Dealert / Keen Alive To | iming This register cent    | ale the timing of the                                                                                                    | Keen Alive (step) share  | actor concretion or Alor | Desket seneration is | Commanded Operation       | made Mhan        |            | TROUTE    |             | Dookoto or     | a concreted 10/hon      |
| 0x2A    |                       | WD_K         | CO ALRTPCKTEN = 0 kg          | een alive characters are    | denerated Keen Alia                                                                                                    | ve prevent slaves device | es from shutting down    | during periods of no | communication (idle stat  | e) The idle tim  | e in het   | een the n | eriodic sto | in character   | s is based on the 4 bit |
| 0x30    |                       | CONF         | value below. The default se   | etting is infinite (mode di | sabled). Note= the T                                                                                                    | ransmit Pause. Transn    | nit Preambles, and the   | Fransmit Queue mor   | des take precedence over  | this mode No     | te: In Sle | ep Mode   | or BMS Sa   | afe Monitorin  | g Mode, Alert Packets   |
| 0x31    |                       | CONF         | are generated according to    | SLP SCAN DLY or SA          | FEMON SCAN DL                                                                                                    | Y respectively, Note: T  | he reccomended Alert F   | acket timing rate is | 1.28m (Default) Note: Kee | ep alive setting | s greater  | than 5.12 | 2ms may n   | not prevent th | he devices in the daisy |
| 0x32    |                       | CONF         | chain from shutting down h    | Note: When configured f     | or Alert Packet Gene                                                                                                    | ration, Timing settings  | lower than 320us will d  | efault to 320us.     |                           |                  |            |           |             |                |                         |
| 0x33    |                       | CONF         | 0000 = 0µs (C                 | ontinuous)                  |                                                                                                    |                          |                          |                      |                           |                  |            |           |             |                |                         |
| Res     | erved                 |              | 0001 = 10µs                   |                             |                                                                                                    |                          |                          |                      |                           |                  |            |           |             |                |                         |
| TX_     | AUTO                  |              | 0010 = 20µs                   |                             |                                                                                                    |                          |                          |                      |                           |                  |            |           |             |                |                         |
| TX_     | UNLIMITED             |              | 0011 = 40µs                   |                             |                                                                                                    |                          |                          |                      |                           |                  |            |           |             |                |                         |
| SPI     | DOUT_EN               | _            | 0100 - 80µ5                   |                             |                                                                                                    |                          |                          |                      |                           |                  |            |           |             |                |                         |
| ALF     | TPCKT_TIMING [3:0     | 1            | 0110 = 320us                  | (Alert Packet minimum       | Timina)                                                                                                    |                          |                          |                      |                           |                  |            |           |             |                |                         |
| 0x34    |                       | CONF         | 0111 = 640us                  | Prover and the second       |                                                                                                    |                          |                          |                      |                           |                  |            |           |             |                |                         |
| 0v35    |                       | CONEY        | 1000 = 1.28m                  | s (default)                 |                                                                                                    |                          |                          |                      |                           |                  |            |           |             |                |                         |

Figure 39. MAX17851 tab (register map panel)

#### MAX17851 EV Kit Hardware Description

The MAX17851 EV kit PCB is designed with headers, test points, and jumpers, providing convenient access to circuit nets where measurements can be made, and signals monitored.

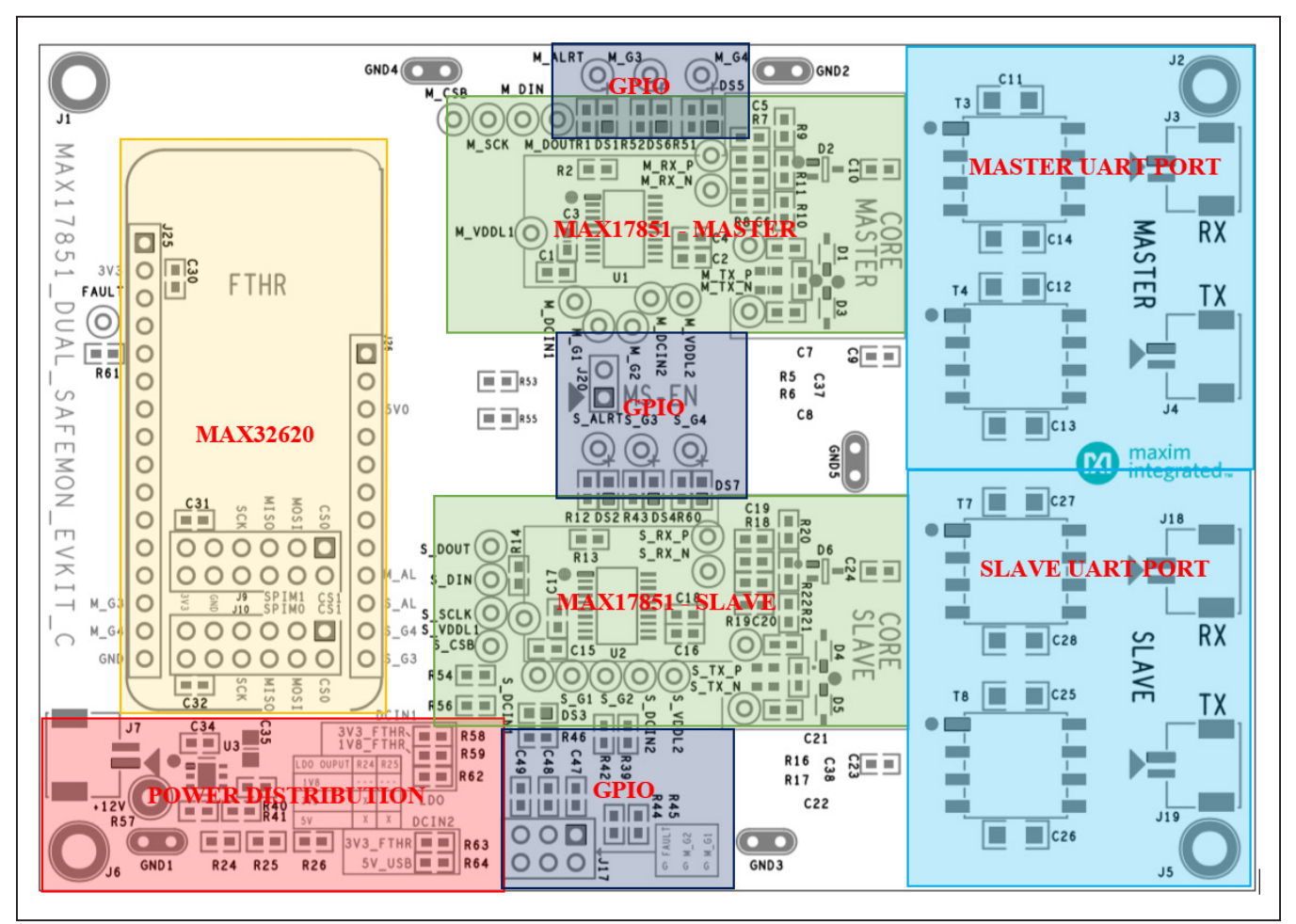

Figure 40. MAX17851 EV Kit PCB

#### MAX32620 Connector (J25–J26, J9–J10)

To demonstrate the features and capabilities of the Maxim EV kit SPI to UART Safety Monitoring Bridge, it is essential to include the MAX32620. The MAX17851 EV kit contains the MAX17851 base board and the PC USB interface board (MAX32620). The MAX32620 is a rapid development platform designed to help engineers quickly implement battery-optimized solutions. Power and ground for the MAX17851 is derived through the MAX32620 and requires no other power source.

#### **Master/Slave UART Ports**

The UART communication ports are identified as the Master port (J3-J4) and the Slave port (J18-J19), on the EV kit PCB (see Figure 42). Each UART port comprises a differential transmitter and a differential receiver. Communication data uses a UART protocol specifically designed for Maxim battery management devices. The UART protocol is designed to minimize power consumption by allowing slave devices to shut down if the data link is idle for a specified period. Each differential pair includes two test points for observing the communication signals. The Master port test points and Slave port test points, are located on the Master and Slave UART port section.

The EV kit UART network and components are designed for the automotive environment and are capable of enduring battery-management-system compliance testing. This includes BCI, ESD and radiated emission. It is critical to note that the MAX17851 EV kit provides the batterymanagement evaluation system with capacitive isolation on connectors J3, J4, J18 and J19. Footprints for transformer isolation are available for evaluation of different isolation methods.

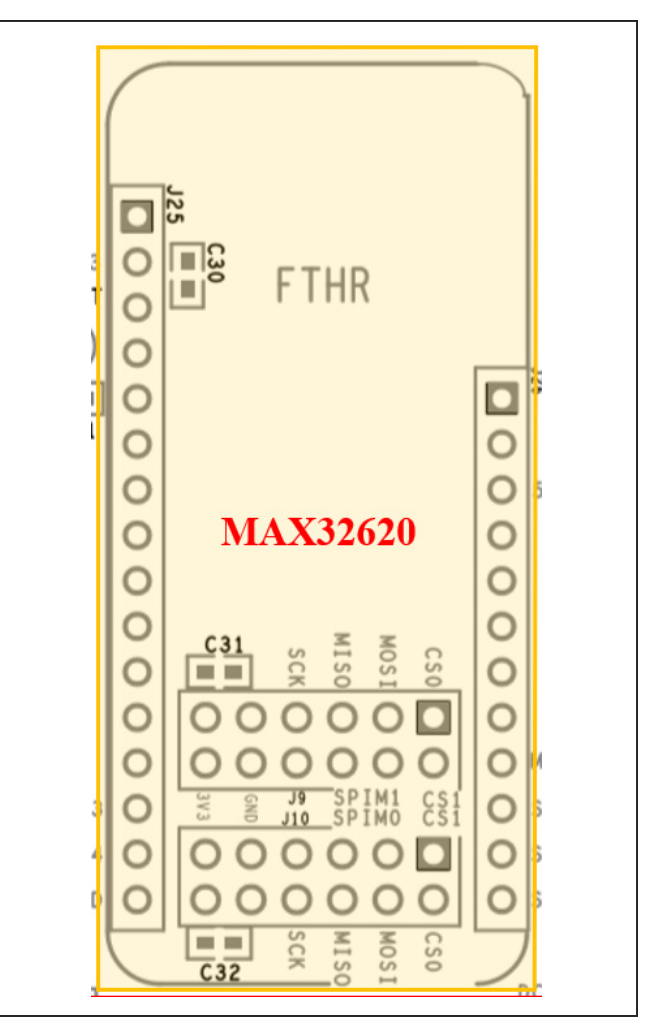

Figure 41. MAX32620 interface connector

#### Evaluates: MAX17851

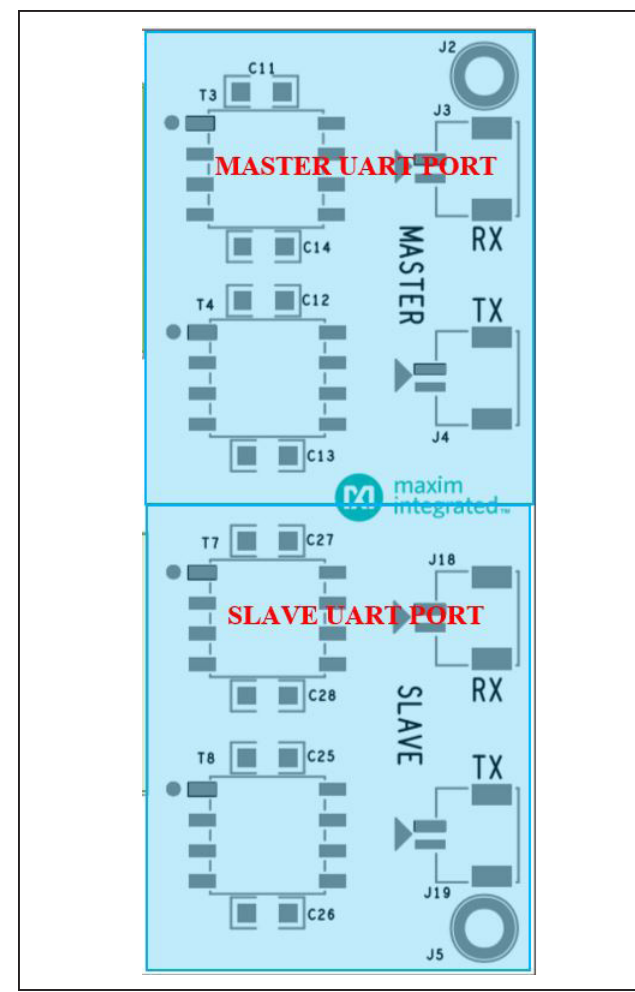

Figure 42. Master/Slave UART ports

#### **Power Distribution**

Power is distributed to the MAX17851 EV kit through resistors R58, R59, R62. The chosen resistor selects the power source for DCIN1 and DCIN2 depending on the hardware configuration.

The user has the following options to supply power to the MAX17851 EV kit. Using 3V3\_FTHR, supplies 3.3V coming from the MAX32620 EV kit. The 1V8\_FTHR, supplies 1.8V from the MAX32620 EV kit. Lastly, the LDO can supply 1.8V, 3.3V, 5V from the on-board LDO.

#### **GPIO Control**

GPIO pins may be configured as general purpose I/O, commanded by explicit register writes, but can also be individually configured to provide specific functionality within BMS Safety Monitoring Mode. GPIO3 and GPIO4 in both the Master and Slave, are equipped with LEDs to facilitate debugging. The user can also evaluate the state of the GPIO (1-4) pins by utilizing the test points on the EV kit. It is important to note that GPIO1 and GPIO2 outputs are isolated. This allows for one of the GPIO outputs to fail while the other can still safely assert the Battery Contactor signal.

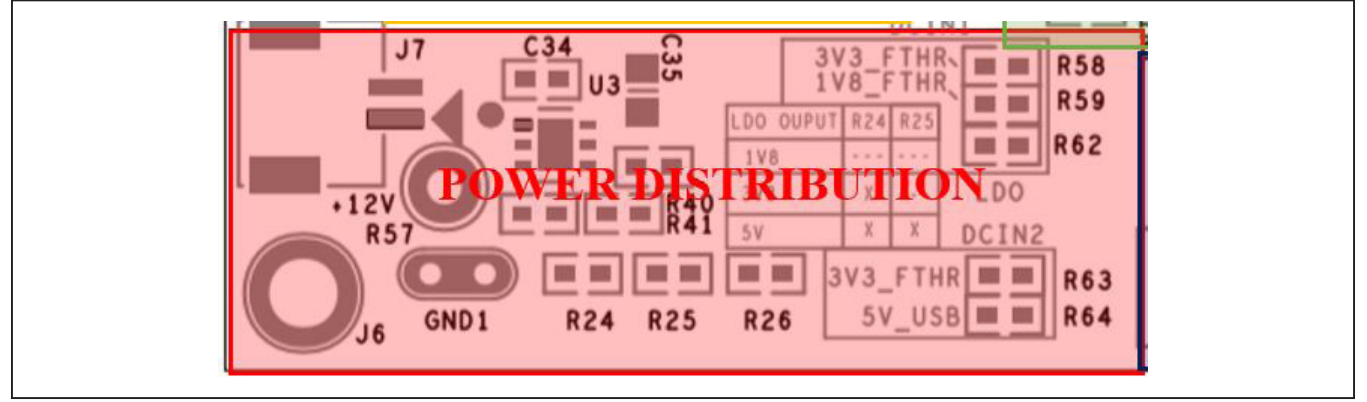

Figure 43. Power distribution (J11, J12, and J21)

### Evaluates: MAX17851

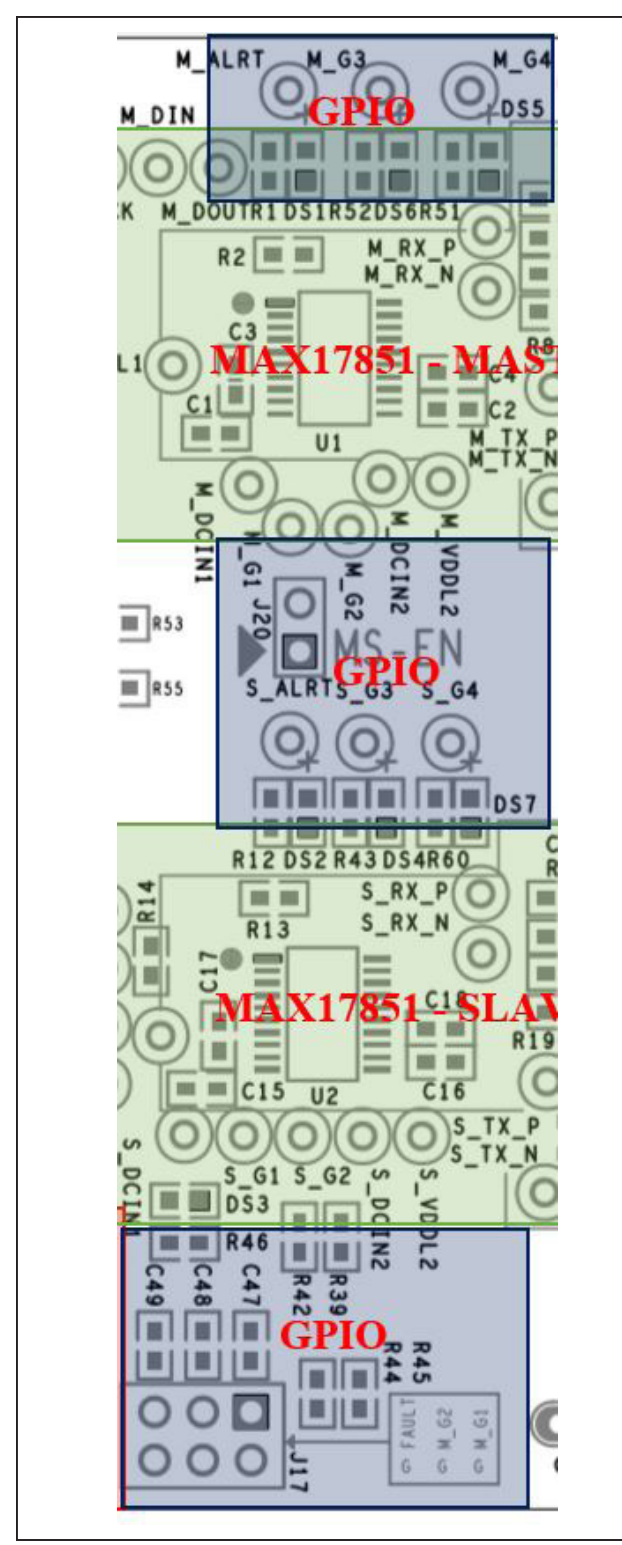

Figure 44. GPIO

#### MAX17851 IC Pin Headers

For convenience, certain IC pins are terminated to test points for monitoring frequently observed device signals. Examples include CS, DCIN, SCLK, DOUT, DIN, GPIO (1-4), VDDL1, VDDL2, and ALERTB.

The MAX17851 EV kit provides the user with an introduction to the features and functions of the MAX17851 device. Refer to the MAX17851 IC data sheet for detailed explanations of the product features, register set, and modes of operation.

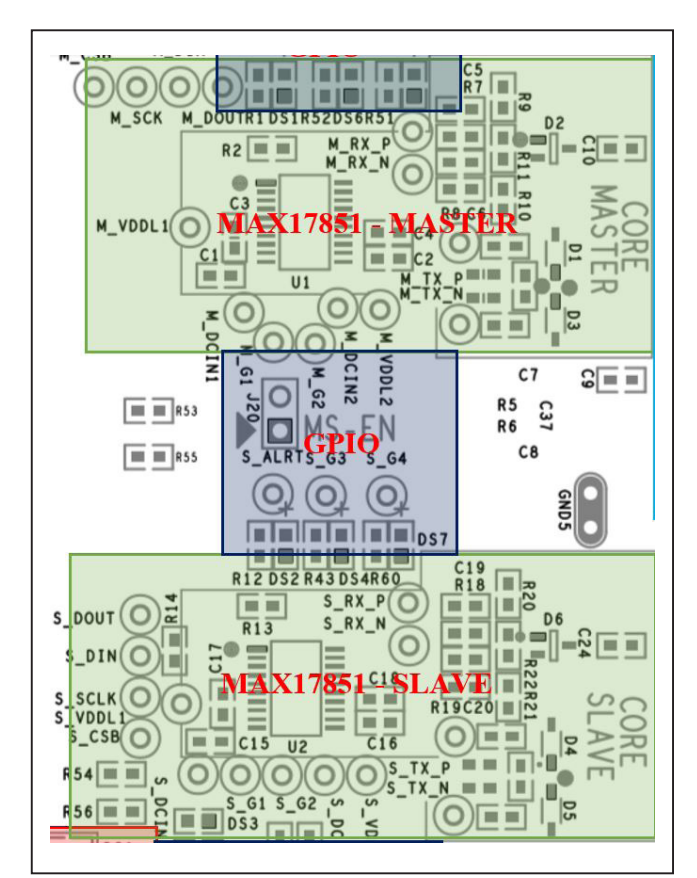

Figure 45. MAX17851 IC pin header

#### **Ordering Information**

| PART           | TYPE   |
|----------------|--------|
| MAX17851EVKIT# | EV kit |

#Denotes RoHS compliant.

## Evaluates: MAX17851

#### MAX17851 EV Kit Bill of Materials

| ITEM | REF DES                                                                                                    | DNI/DNP | OTY | MEG PART #                                                                                                    | MANUFACTURER                                       | VALUE             | DESCRIPTION                                                                                                    | COMMENTS |
|------|----------------------------------------------------------------------------------------------------|---------|-----|----------------------------------------------------------------------------------------------------|----------------------------------------------------|-------------------|----------------------------------------------------------------------------------------------------|----------|
| 1    | +12V                                                                                                    | -       | 1   | 5010                                                                                                    | KEYSTONE                                           | N/A               | TEST POINT; PIN DIA=0.125IN;<br>TOTAL LENGTH=0.445IN; BOARD HOLE=0.063IN; RED;<br>PHOSPHOR BRONZE WIRE SIL;               |          |
| 2    | BUMPER1-BUMPER6                                                                                                    | -       | 6   | SJ-5003(BLACK)                                                                                                    | 3M ELECTRONIC SOLUTIONS<br>DIVISION                | SJ-5003(BLACK)    | BUMPER; BLACK-HEMISPHERICAL<br>SHAPE EVKIT EH0231; 0.44D/0.2BH; RESILIENT ELASTOMER<br>POLYURETHANE                       |          |
| 3    | C1-C3, C15-C17,<br>C29-C33, C36                                                                                                    | -       | 12  | C0603C104J4RAC;<br>X7R0603CTTD104J;<br>GRM188R71C104JA01                                                                   | KEMET;KOA SPEER<br>ELECTRONICS INC;MURATA          | 0.1UF             | CAP; SMT (0603); 0.1UF; 5%; 16V; X7R; CERAMIC;                                                                            |          |
| 4    | C4, C18                                                                                                    | -       | 2   | C0603C105K4RAC;<br>GRM188R71C105K012;<br>C1608X7R1C105K080AC;<br>EMK107B7105KA;<br>CGA3E1X7R1C105K080AC;<br>0603YC105KAT2A | KEMET;MURATA;TDK;<br>TAIYO YUDEN;TDK;AVX           | 1UF               | CAP; SMT (0603); 1UF; 10%; 16V; X7R; CERAMIC                                                                              |          |
| 5    | C5, C6, C19, C20                                                                                                    | -       | 4   | GRM39C0G150J50V;<br>GRM1885C1H150JA01                                                                                      | MURATA;MURATA                                      | 15PF              | CAP; SMT (0603); 15PF; 5%; 50V; C0G; CERAMIC                                                                              |          |
| 6    | C11-C14, C25-C28                                                                                                    | -       | 8   | C1206C222KFRAC                                                                                                    | KEMET                                              | 2200PF            | CAP; SMT (1206); 2200PF; 10%; 1500V; X7R; CERAMIC                                                                         |          |
| 7    | C34                                                                                                    | -       | 1   | GCJ188R71H104KA12;<br>GCM188R71H104K;<br>CGA3E2X7R1H104K080AA;<br>CGA3E2X7R1H104K080AD;<br>CL10B104KB8WPN                  | MURATA;MURATA;TDK;<br>TDK;SAMSUNG                  | 0.1UF             | CAP; SMT (0603); 0.1UF; 10%; 50V; X7R; CERAMIC                                                                            |          |
| 8    | C35                                                                                                    | -       | 1   | C2012X7R1C225K125AB                                                                                                    | TDK                                                | 2.2UF             | CAP; SMT (0805); 2.2UF; 10%; 16V; X7R; CERAMIC                                                                            |          |
| 9    | C47-C49                                                                                                    | -       | 3   | 885012206071;<br>C1608X7R1E104K080AA;<br>C0603C104K3RAC;<br>GRM188R71E104KA01;<br>C1608X7R1E104K;<br>06033C104KAT2A        | WURTH ELECTRONICS INC;<br>TDK;KEMET;MURATA;TDK;AVX | 0.1UF             | CAP; SMT (0603); 0.1UF; 10%; 25V; X7R; CERAMIC                                                                            |          |
| 10   | D1, D3-D5, D7, D8,<br>D10, D11, D31, D32,<br>D38-D41                                                                                         | -       | 14  | PESD5V0U1UA                                                                                                    | NEXPERIA                                           | 5V                | DIODE; TVS; SMT (SOD-323); VRM=5V                                                                                         |          |
| 11   | D2, D6                                                                                                    | -       | 2   | ESDCAN03-2BWY                                                                                                    | ST MICROELECTRONICS                                | ESDCAN03-2BWY     | DIODE; TVS; SMT; VBR=26.5V; IPP=3.7A                                                                                      |          |
| 12   | DS1, DS2                                                                                                    | -       | 2   | LY L29K-H1K2-26-Z                                                                                                    | OSRAM                                              | LY L29K-H1K2-26-Z | DIODE; LED; LY L29K SERIES; SMARTLED; YELLOW; SMT<br>(1608); VF=1.8V; IF=0.02A                                            |          |
| 13   | DS3                                                                                                    | -       | 1   | LS L29K-G1J2-1-Z                                                                                                    | OSRAM                                              | LS L29K-G1J2-1-Z  | DIODE; LED; SMART; RED; SMT (0603); PIV=1.8V; IF=0.02A; -40<br>DEGC TO +100 DEGC                                          |          |
| 14   | DS4-DS7                                                                                                    | -       | 4   | LGL29K-F2J1-24-Z                                                                                                    | OSRAM                                              | LGL29K-F2J1-24-Z  | DIODE; LED; SMARTLED; GREEN; SMT; PIV=1.7V; IF=0.02A                                                                      |          |
| 15   | FAULT                                                                                                    | -       | 1   | 5002                                                                                                    | KEYSTONE                                           | N/A               | TEST POINT; PIN DIA=0.11N; TOTAL LENGTH=0.31N; BOARD<br>HOLE=0.04IN; WHITE; PHOSPHOR BRONZE WIRE SILVER;                  |          |
| 16   | GND1-GND5                                                                                                    | -       | 5   | 9020 BUSS                                                                                                    | WEICO WIRE                                         | MAXIMPAD          | EVK KIT PARTS; MAXIM PAD; WIRE; NATURAL; SOLID; WEICO<br>WIRE; SOFT DRAWN BUS TYPE-S; 20AWG                               |          |
| 17   | J3, J4, J18, J19                                                                                                    | -       | 4   | 502584-0270                                                                                                    | MOLEX                                              | 502584-0270       | CONNECTOR; FEMALE; SMT; 502584 SERIES; STRAIGHT; 2PINS                                                                    |          |
| 18   | J9, J10                                                                                                    | -       | 2   | TSW-106-17-L-D                                                                                                    | SAMTEC                                             | TSW-106-17-L-D    | CONNECTOR; MALE; THROUGH HOLE; 0.025 IN SQUARE<br>POST HEADER; STRAIGHT; 12PINS; 2X6                                      |          |
| 19   | J17                                                                                                    | -       | 1   | PEC03DAAN                                                                                                    | SULLINS ELECTRONICS CORP.                          | PEC03DAAN         | CONNECTOR; MALE; THROUGH HOLE; BREAKAWAY;<br>STRAIGHT THROUGH; 6PINS; -65 DEGC TO +125 DEGC                               |          |
| 20   | J20                                                                                                    | -       | 1   | 3-644456-2                                                                                                    | тусо                                               | 3-644456-2        | CONNECTOR, HEADER STRIP, TH, STR, 2PINS, 1 ROW                                                                            |          |
| 21   | J25                                                                                                    | -       | 1   | PPTC161LFBN-RC                                                                                                    | SULLINS ELECTRONICS CORP                           | PPTC161LFBN-RC    | CONNECTOR; FEMALE; THROUGH HOLE; 2.54MM CONTACT<br>CENTER; FEMALE HEADER; STRAIGHT; 16PINS                                |          |
| 22   | J26                                                                                                    | -       | 1   | PPPC121LFBN-RC                                                                                                    | SULLINS ELECTRONICS CORP                           | PPPC121LFBN-RC    | CONNECTOR; FEMALE; THROUGH<br>HOLE; HEADER FEMALE; STRAIGHT; 12PINS                                                       |          |
| 23   | M_ALRT, M_G1-M_G4,<br>S_ALRT, S_G1-S_G4                                                                                                    | -       | 10  | 5003                                                                                                    | KEYSTONE                                           | N/A               | TEST POINT; PIN DIA=0.1IN; TOTAL<br>LENGTH=0.3IN; BOARD HOLE=0.04IN; ORANGE; PHOSPHOR<br>BRONZE WIRE SILVER PLATE FINISH; |          |
| 24   | M_CSB, M_DIN, M_DOUT,<br>M_RX, N, M_RX, P, M_SCK,<br>M_TX, N, M_TX, P, S_CSK,<br>S_DIN, S_DOUT, S_RX_N,<br>S_RX_P, S_SCLK, S_TX_N,<br>S_TX_P | -       | 16  | 5004                                                                                                    | KEYSTONE                                           | N/A               | TEST POINT; PIN DIA=0.1IN; TOTAL<br>LENGTH=0.3IN; BOARD HOLE=0.04IN; YELLOW; PHOSPHOR<br>BRONZE WIRE SILVER PLATE FINISH; |          |
| 25   | M_DCIN1, M_DCIN2,<br>M_VDDL1, M_VDDL2,<br>S_DCIN1, S_DCIN2,<br>S_VDDL1, S_VDDL2                                                              | -       | 8   | 5000                                                                                                    | KEYSTONE                                           | N/A               | TEST POINT; PIN DIA=0.1IN; TOTAL<br>LENGTH=0.3IN; BOARD HOLE=0.04IN; RED; PHOSPHOR<br>BRONZE WIRE SILVER PLATE FINISH;    |          |

## Evaluates: MAX17851

## MAX17851 EV Kit Bill of Materials (continued)

| ITEM  | REF_DES                        | DNI/DNP | QTY | MFG PART #                                                                                     | MANUFACTURER                             | VALUE          | DESCRIPTION                                                                                                    | COMMENTS |
|-------|--------------------------------|---------|-----|------------------------------------------------------------------------------------------------|------------------------------------------|----------------|----------------------------------------------------------------------------------------------------|----------|
| 26    | R1, R12, R23, R46              | -       | 4   | RR0816P-102-B-T5;<br>PCF0603R-1K0B                                                             | SUSUMU CO LTD;<br>TT ELECTRONICS         | 1K             | RES; SMT (0603); 1K; 0.10%; +/-25PPM/DEGC; 0.0630W                                                              |          |
| 27    | R2, R3, R13, R14               | -       | 4   | ERJ-3GEYJ104;<br>CRCW0603100KJN                                                                | PANASONIC;VISHAY                         | 100K           | RES; SMT (0603); 100K; 5%; +/-200PPM/DEGC; 0.1000W                                                              |          |
| 28    | R5, R6, R16, R17               | -       | 4   | CRCW060339R0FK                                                                                 | VISHAY DALE                              | 39             | RES; SMT (0603); 39; 1%; +/-100PPM/DEGC; 0.1000W                                                                |          |
| 29    | R7, R8, R18, R19               | -       | 4   | CRCW0603470RFK;<br>ERJ-3EKF4700                                                                | VISHAY DALE;PANASONIC                    | 470            | RES; SMT (0603); 470; 1%; +/-100PPM/DEGC; 0.1000W                                                               |          |
| 30    | R9, R10, R20, R21              | -       | 4   | CRCW0603100KFK;<br>RC0603FR-07100KL;<br>RC0603FR-13100KL;<br>ERJ-3EKF1003;<br>AC0603FR-07100KL | VISHAY DALE;YAGEO;<br>YAGEO;PANASONIC    | 100K           | RES; SMT (0603); 100K; 1%; +/-100PPM/DEGC; 0.1000W                                                              |          |
| 31    | R25, R58, R64                  | -       | 3   | CRCW06030000Z0                                                                                 | VISHAY DALE                              | 0              | RES; SMT (0603); 0; JUMPER; JUMPER; 0.1000W                                                                     |          |
| 32    | R26                            | -       | 1   | CRCW060347K0FK                                                                                 | VISHAY DALE                              | 47K            | RES; SMT (0603); 47K; 1%; +/-100PPM/DEGC; 0.1000W                                                               |          |
| 33    | R31-R38                        | -       | 8   | CRCW060322R0FK                                                                                 | VISHAY                                   | 22             | RES; SMT (0603); 22; 1%; +/-100PPM/DEGC; 0.1000W                                                                |          |
| 34    | R39, R42, R44, R45             | -       | 4   | 301-10K-RC                                                                                     | XICON                                    | 10K            | RES; SMT (0603); 10K; 5%; +/-200PPM/DEGC; 0.0630W                                                               |          |
| 35    | R40                            | -       | 1   | CRCW060356K0FK                                                                                 | VISHAY DALE                              | 56K            | RES; SMT (0603); 56K; 1%; +/-100PPM/DEGC; 0.1000W                                                               |          |
| 36    | R41                            | -       | 1   | CRCW0603120KFK                                                                                 | VISHAY DALE                              | 120K           | RES; SMT (0603); 120K; 1%; +/-100PPM/DEGC; 0.1000W                                                              |          |
| 37    | R43, R51, R52, R60             | -       | 4   | CRCW0603220RFK;<br>ERJ-3EKF2200                                                                | VISHAY DALE;PANASONIC                    | 220            | RES; SMT (0603); 220; 1%; +/-100PPM/DEGC; 0.1000W                                                               |          |
| 38    | R47-R50                        | -       | 4   | CRCW060310K0JN;<br>ERJ-3GEYJ103                                                                | VISHAY DALE;PANASONIC                    | 10K            | RES; SMT (0603); 10K; 5%; +/-200PPM/DEGK; 0.1000W                                                               |          |
| 39    | R53-R56, R61                   | -       | 5   | RC1608J000CS;<br>CR0603-J/-000ELF;<br>RC0603JR-070RL                                           | SAMSUNG ELECTRONICS;<br>BOURNS;YAGEO PH  | 0              | RES; SMT (0603); 0; 5%; JUMPER; 0.1000W                                                                         |          |
| 40    | R57                            | -       | 1   | CRCW060339K0FK                                                                                 | VISHAY DALE                              | 39K            | RES; SMT (0603); 39K; 1%; +/-100PPM/DEGC; 0.1000W                                                               |          |
| 41    | SU2                            |         | 1   | S1100-B;SX1100-B;<br>STC02SYAN                                                                 | KYCON;KYCON;SULLINS<br>ELECTRONICS CORP. | SX1100-B       | TEST POINT; JUMPER; STR; TOTAL LENGTH=0.24IN; BLACK;<br>INSULATION=PBT;PHOSPHOR BRONZE CONTACT=GOLD<br>PLATED   |          |
| 42    | U1, U2                         | -       | 2   | MAX17851                                                                                       | MAXIM                                    | MAX17851       | IC; MON; SPI TO UART SAFETY<br>MONITORING BRIDGE; TSSOP20                                                       |          |
| 43    | U3                             | -       | 1   | MAX15006CATT+                                                                                  | MAXIM                                    | MAX15006CATT+  | IC; VREG; ULTRA-LOW QUIESCENT-CURRENT LINEAR<br>REGULATOR; TDFN6-EP 3X3                                         |          |
| 44    | U4                             | -       | 1   | SN74LVC1G32DBV                                                                                 | TEXAS INSTRUMENTS                        | SN74LVC1G32DBV | IC; OR; SINGLE 2-INPUT POSITIVE-OR GATE; SOT23-5                                                                |          |
| 45    | U8, U9                         | -       | 2   | TPD4E004DRY                                                                                    | TEXAS INSTRUMENTS                        | TPD4E004DRY    | IC; TVS; 4-CHANNEL ESD-PROTECTION ARRAY FOR HIGH-<br>SPEED DATA INTERFACE TRANSIENT VOLTAGE<br>SUPPRESSOR; SON6 |          |
| 46    | PCB                            | -       | 1   | MAX17851DUALSAFEMON                                                                            | MAXIM                                    | PCB            | PCB:MAX17851DUALSAFEMON                                                                                         | -        |
| 47    | C7, C8, C21, C22               | DNP     | 0   | C0603C0G500-180JNE;<br>C1608C0G1H180J080AA;<br>GRM1885C1H180J                                  | VENKEL LTD.;TDK;MURATA                   | 18PF           | CAP; SMT (0603); 18PF; 5%; 50V; C0G; CERAMIC                                                                    |          |
| 48    | C9, C10, C23, C24              | DNP     | 0   | GRM1885C1H102JA01;<br>C1608C0G1H102J080AA;<br>GCM1885C1H102JA16                                | MURATA;TDK;MURATA                        | 1000PF         | CAP; SMT (0603); 1000PF; 5%; 50V; C0G; CERAMIC                                                                  |          |
| 49    | C37, C38                       | DNP     | 0   | 06035C101JAT                                                                                   | AVX                                      | 100PF          | CAP; SMT (0603); 100PF; 5%; 50V; X7R; CERAMIC                                                                   |          |
| 50    | J7                             | DNP     | 0   | 502584-0270                                                                                    | MOLEX                                    | 502584-0270    | CONNECTOR; FEMALE; SMT; 502584 SERIES; STRAIGHT; 2PINS                                                          |          |
| 51    | R4, R15, R24, R59,<br>R62, R63 | DNP     | 0   | RC1608J000CS;<br>CR0603-J/-000ELF;<br>RC0603JR-070RL                                           | SAMSUNG ELECTRONICS;<br>BOURNS;YAGEO PH  | 0              | RES; SMT (0603); 0; 5%; JUMPER; 0.1000W                                                                         |          |
| 52    | R11, R22                       | DNP     | 0   | CRCW0603100KFK;<br>RC0603FR-07100KL;<br>RC0603FR-13100KL;<br>ERJ-3EKF1003;<br>AC0603FR-07100KL | VISHAY DALE;YAGEO;<br>YAGEO;PANASONIC    | 100K           | RES; SMT (0603); 100K; 1%; +/-100PPM/DEGC; 0.1000W                                                              |          |
| 53    | T3, T4, T7, T8                 | DNP     | 0   | CEP99-102                                                                                      | SUMIDA                                   | CEP99-102      | TRANSFORMER; 8; 10KHZ; 15 TURN                                                                                  |          |
| TOTAL |                                |         | 171 |                                                                                                |                                          |                |                                                                                                    |          |

## Evaluates: MAX17851

## MAX17851 EV Kit Schematics

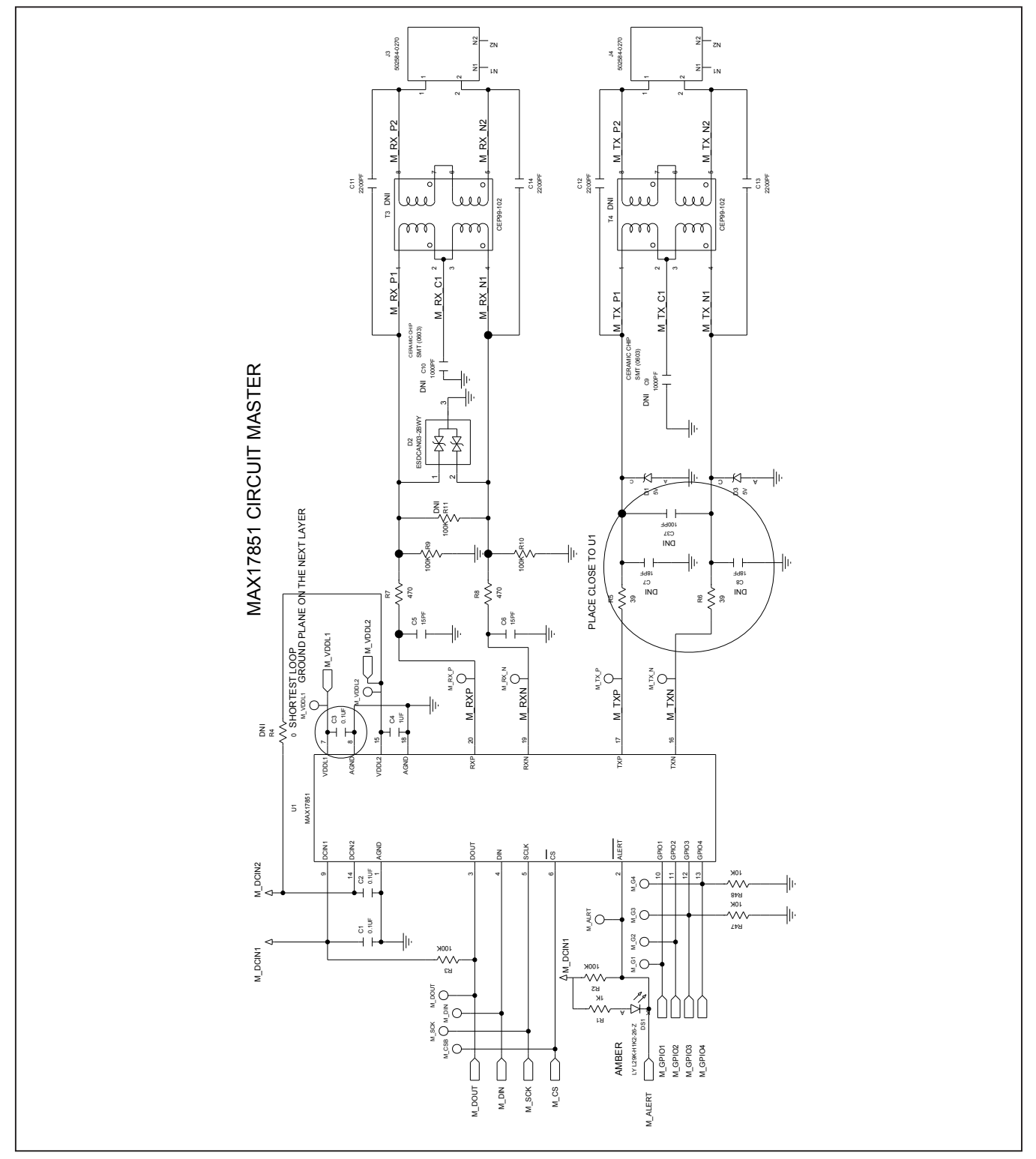

## Evaluates: MAX17851

### MAX17851 EV Kit Schematics (continued)

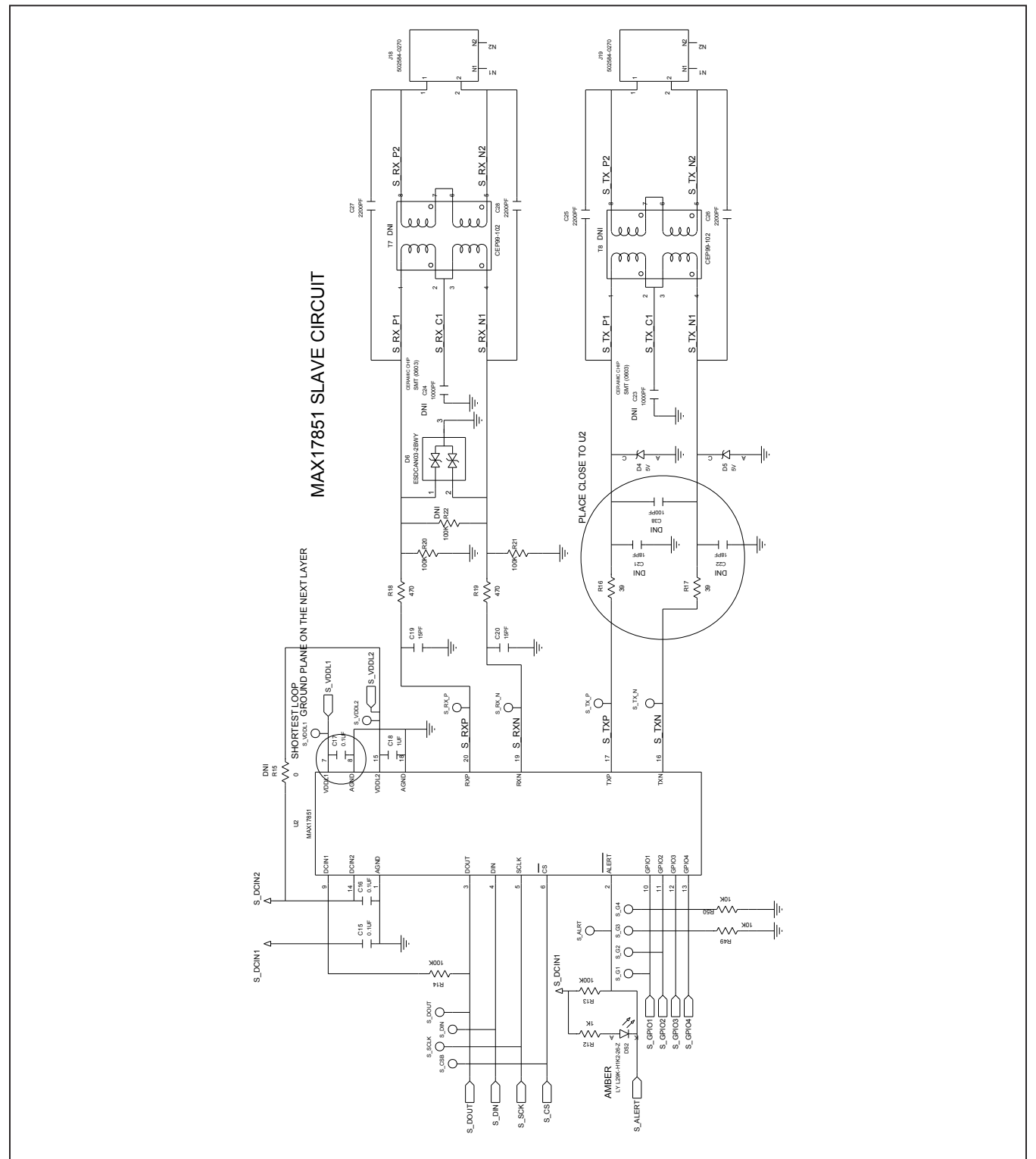

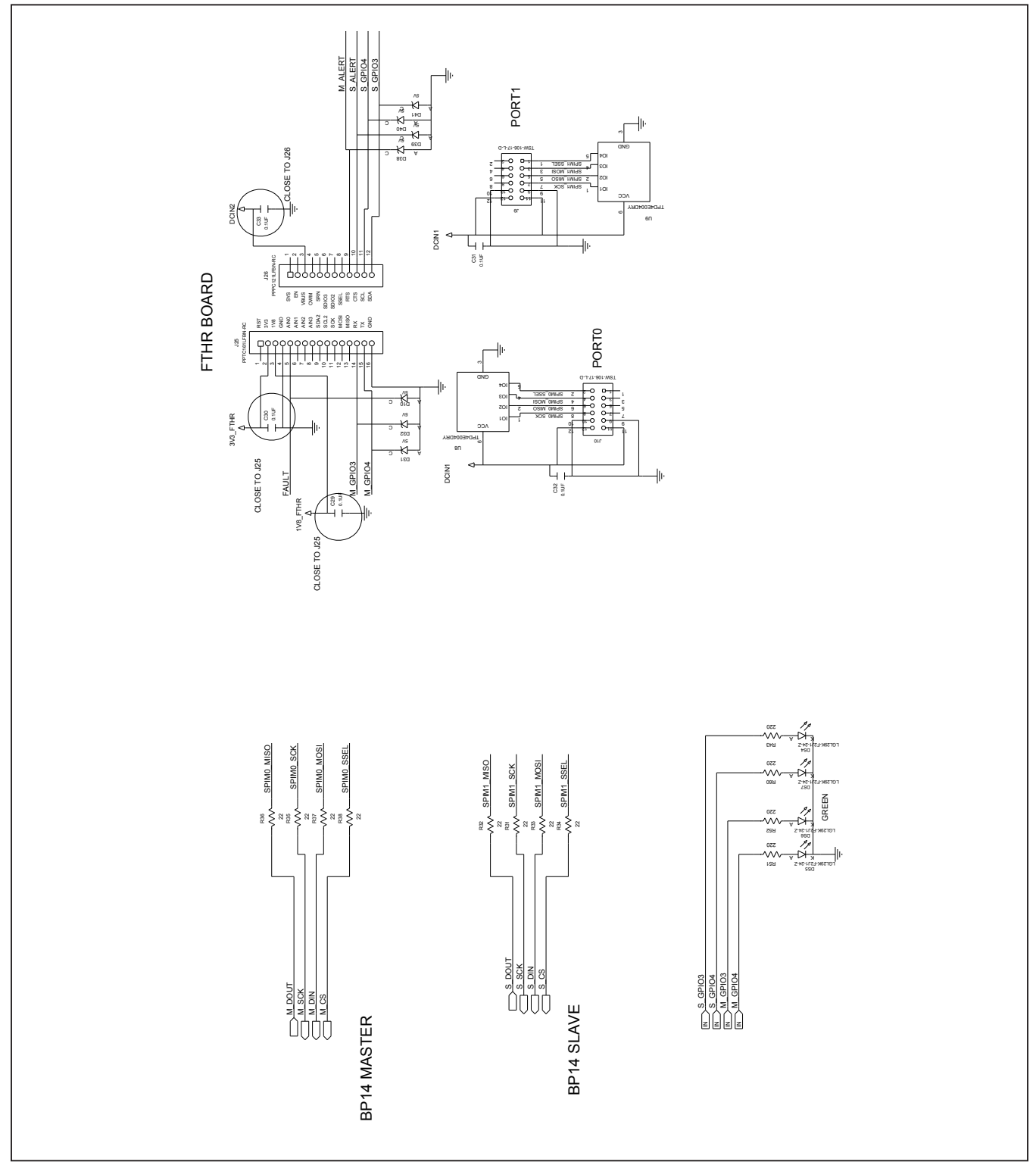

## MAX17851 EV Kit Schematics (continued)

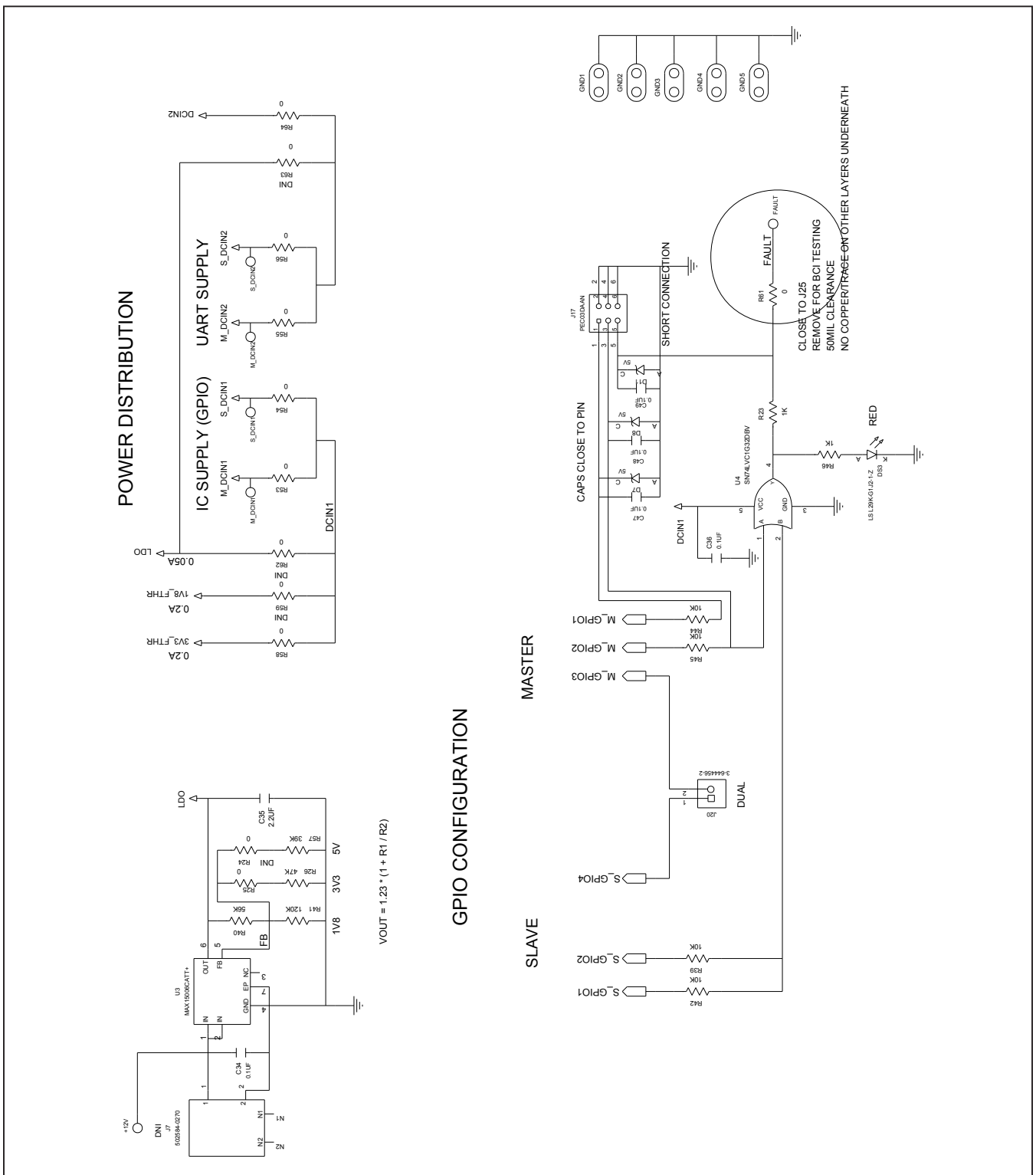

#### MAX17851 EV Kit Schematics (continued)

## Evaluates: MAX17851

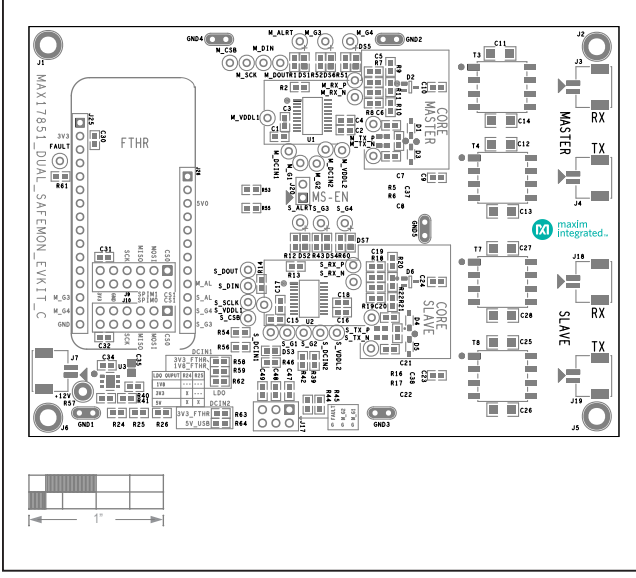

## MAX17851 EV Kit PCB Layouts

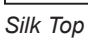

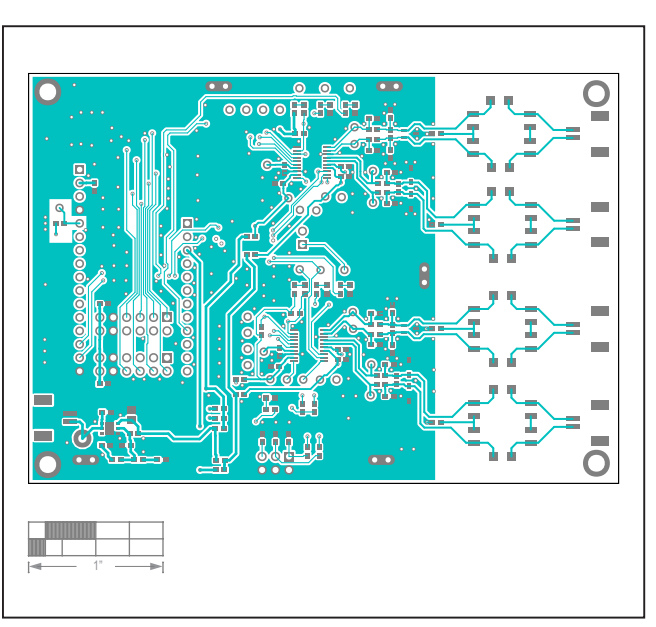

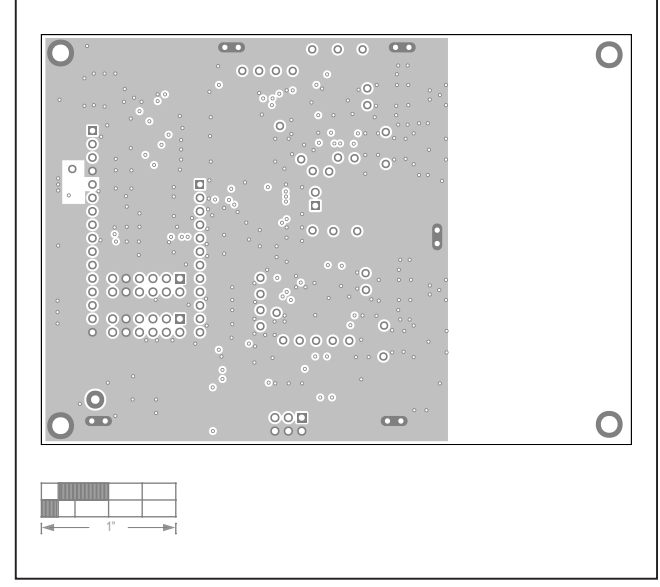

Layer 2

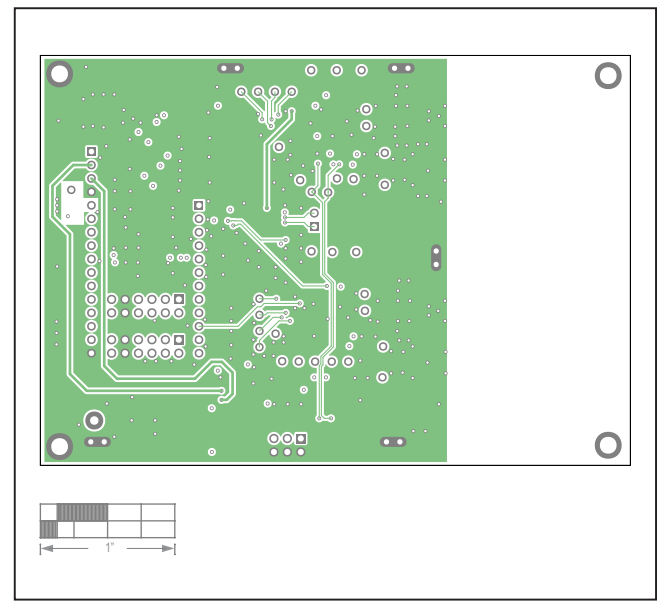

Layer 3

Тор

## Evaluates: MAX17851

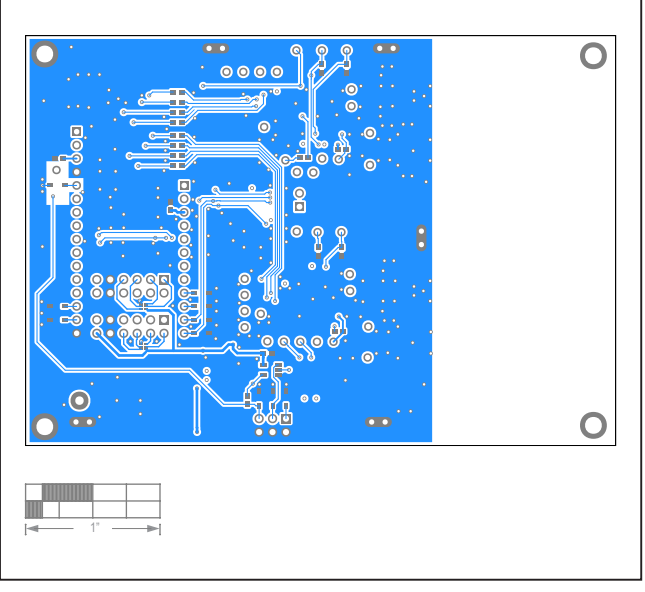

## MAX17851 EV Kit PCB Layouts

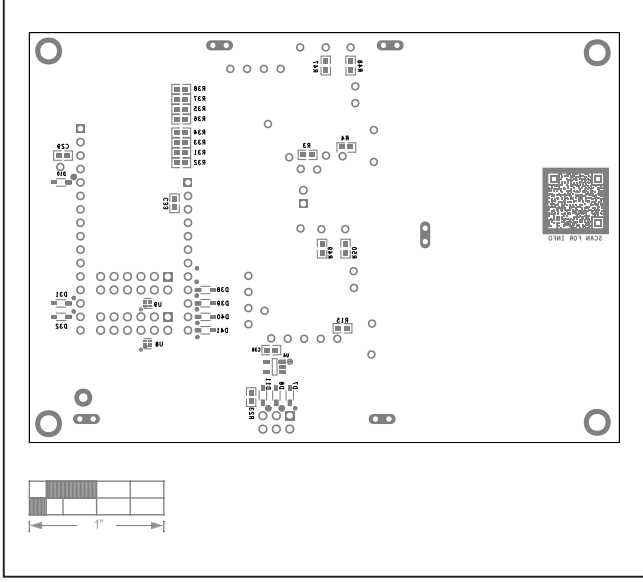

Bottom

Silk Bottom

### Evaluates: MAX17851

#### **Revision History**

| REVISION | REVISION | DESCRIPTION     | PAGES   |
|----------|----------|-----------------|---------|
| NUMBER   | DATE     |                 | CHANGED |
| 0        | 7/21     | Initial release | —       |

For pricing, delivery, and ordering information, please visit Maxim Integrated's online storefront at https://www.maximintegrated.com/en/storefront.html.

Maxim Integrated cannot assume responsibility for use of any circuitry other than circuitry entirely embodied in a Maxim Integrated product. No circuit patent licenses are implied. Maxim Integrated reserves the right to change the circuitry and specifications without notice at any time.